# M200 Calibration Unit

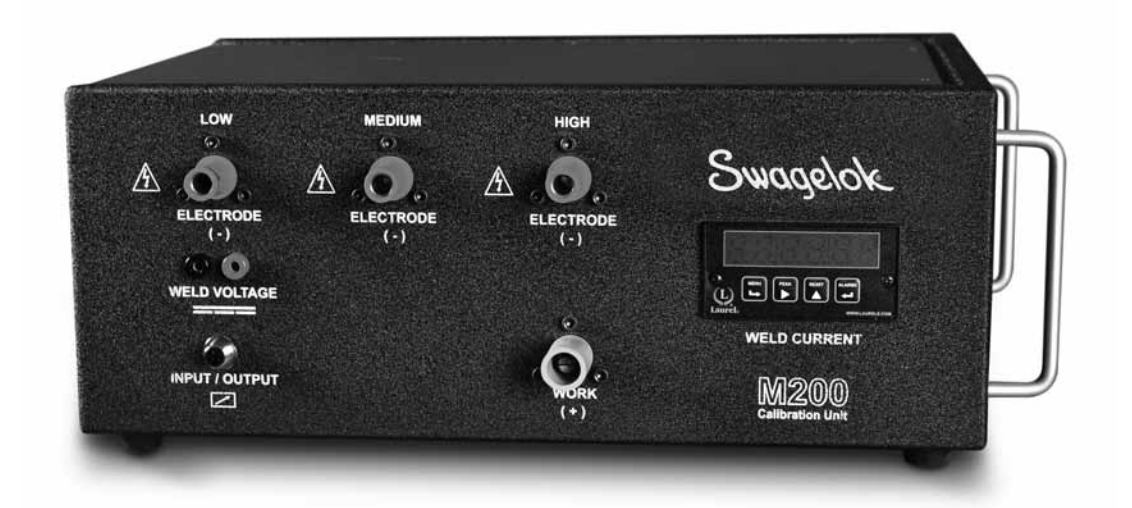

## User Instructions

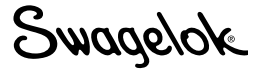

## Contents

| M200 Calibration Unit User Instructions                              |
|----------------------------------------------------------------------|
| Unité d'étalonnage pour alimentation M200 Instructions d'utilisation |
| M200 Kalibrierungsgerät Bedienungsanleitung                          |
| Unidad de calibración M200 Instrucciones para el usuario             |
| Калибровочное устройство М200 Инструкция пользователя                |
| M200 校正ユニット ユーザー・マニュアル                                               |
| M200 보정 장치 사용 설명서                                                    |
| M200 校准装置 使用说明                                                       |

Swagelok

## M200 Calibration Unit User Instructions

The M200 calibration unit is used to calibrate the current and voltage of the Swagelok<sup>®</sup> M200 power supply and verify the rotor speed of Swagelok weld heads. This enables you to ensure the equipment is operating within specification without removing it from service.

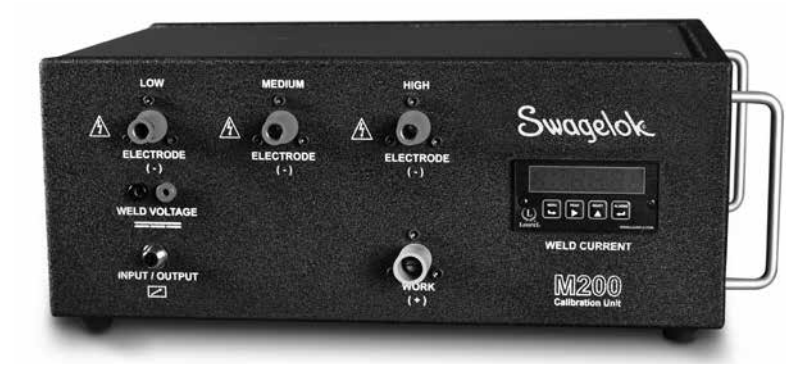

SWS-M200-CAL

#### **Included with Calibration Unit**

Welding cables

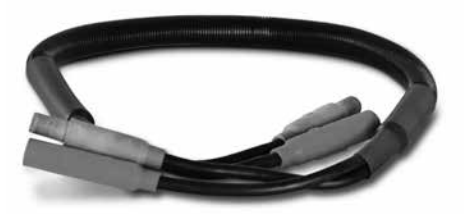

SWS-M200-CAL-WELD-CABLE

Digital multimeter (representative image)

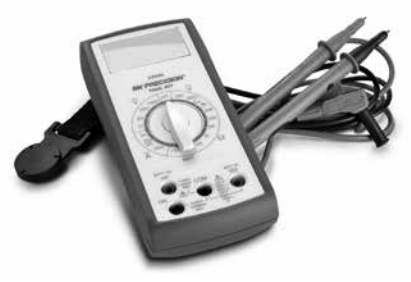

SWS-M200-CAL-METER

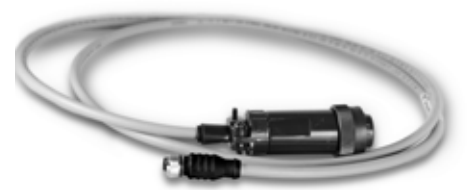

Wire harness (Input/Output)

SWS-M200-CAL-SENS-WR

Dual Banana Jacks

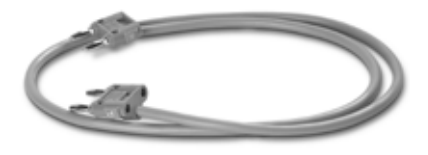

SWS-M200-CAL-VOLT-PLUG

## Signal Words and Safety Alert Symbols Used in this Instruction

- **WARNING** Statements that indicate a hazardous situation which, if not avoided, could result in death or serious injury.
- **CAUTION** Statements that indicate a hazardous situation which, if not avoided, could result in minor or moderate injury.
- **NOTICE** Statements that indicate a hazardous situation which, if not avoided, could result in damage to the equipment or other property.

### Set-up

#### NOTE

The M200 calibration unit must be plugged into a 200 to 230 V outlet in order to perform a full calibration.

#### NOTE

Calibration of the M200 should be performed in an environment consistent with the use of electrical and electronic equipment for measurement, control, and laboratory use.

- Verify M200 Software Version 2.50 or later is installed. From the main menu, select Setup. Select the Software tab. The Application information must read Version 2.5.0.0 or higher.
- 2. The owner password is required to enable the current and voltage calibation functions. Select Passwords to enter the password and refer to the *M200 User Manual*, MS-13-212, for additional information on passwords. The weld head speed can be verified at any user level.
- 3. Connect the wire harness (Input/Output) and the welding cables to the M200 and the calibration unit as shown. Fig. 1.

Note: Turn the welding cable connectors 1/4-turn clockwise.

- 4. A dialog box will appear on the M200 screen. Ensure that Calibration Unit is the accessory name on the drop down menu. Press **Save Changes**. Fig. 2
- Select the Service tab and then press Calibrate Welder. A prompt for information will appear on screen. This is used in the optional certificate available at the end of the calibration process. It is not required to complete this information prior to calibration. Fig. 3

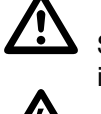

Safety alert symbol indicating a potential personal injury hazard.

 Safety alert symbol indicating a potential for personal injury from electrical shock.

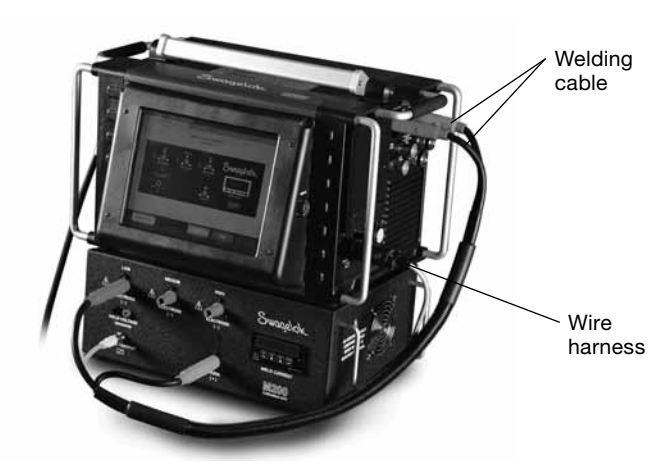

Fig. 1 – Set-up Connections

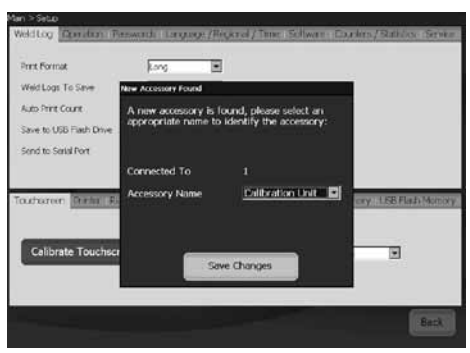

Fig. 2 — Accessory Screen

| Mari > Setup                                                 |                                |                                |
|--------------------------------------------------------------|--------------------------------|--------------------------------|
| Viditor Constan Personal La                                  | rouse /Ricknel / Time (Softwar | n Eine him /Rahlica Sevice     |
| Sina                                                         | Utilities and                  | Setting:                       |
| Lett Caloration Date<br>Sensi Namber<br>Detailed Information |                                | Calibrate Welder               |
| Touchemeen Printer Ramole Weld                               | ead Purge Control Sound Inte   | inal Memory - LGE Flish Memory |
| Calibrate Touchscreen                                        | Front Panel Key Clob           | ('m                            |
|                                                              |                                | BetX                           |

Fig. 3 – Service Tab

## **Current Calibration**

- 1. Select the **Current** tab on the **Welder Calibration** screen. Fig. 4.
- 2. Verify that the red connector is inserted into the socket labeled **LOW** on the calibration unit.
- 3. Press Start.

## $\Delta$ warning

Do not remove the welding cables from the M200 power supply while the calibration is in process. Electrical shock can result.

## NOTICE

Do not connect or disconnect the weld head while the calibration is in process. System error can result.

- Note: The current displayed on the calibration unit should be within 1/4 amp of the value displayed on the M200. If it is not, see Troubleshooting or contact your authorized Swagelok representative.
- 4. Follow the on-screen instructions to complete the current calibration. Fig. 5.

## **Voltage Calibration**

- Select the Voltage tab on the Welder Calibration screen. A prompt for information will appear on screen. This is used in the optional certificate available at the end of the calibration process. It is not required to complete this information prior to calibration. Fig 6.
- 2. Connect a digital multimeter to the weld voltage jacks on the calibration unit. Verify the welding cables and wire harness are connected as shown. Fig. 7.
- 3. Set the digital multimeter to 0 to 20 volt range DC.
- 4. Press Start.

## 

Do not remove any cables from the M200 power supply while the calibration is in process. Electrical shock can result.

- 5. Follow the on-screen instructions to complete the voltage calibration.
- 6. Press Save when finished.

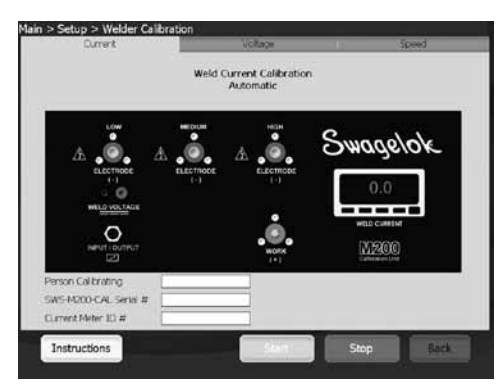

Fig. 4 – Current Tab

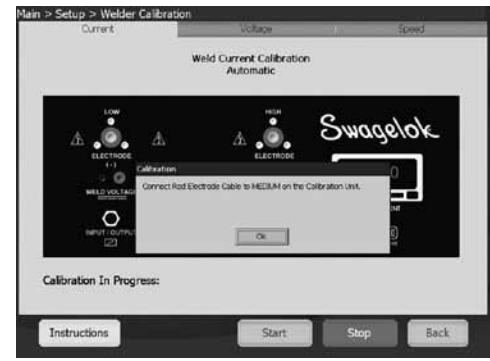

Fig. 5 — On-screen Instructions

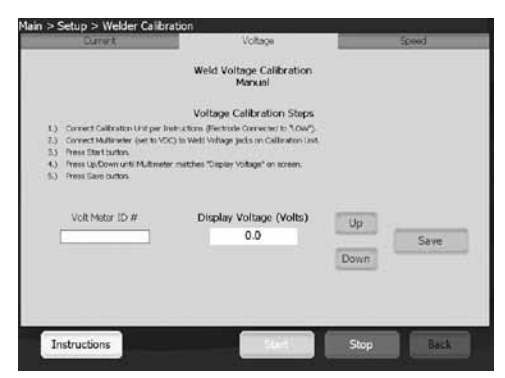

Fig. 6 – Voltage Tab

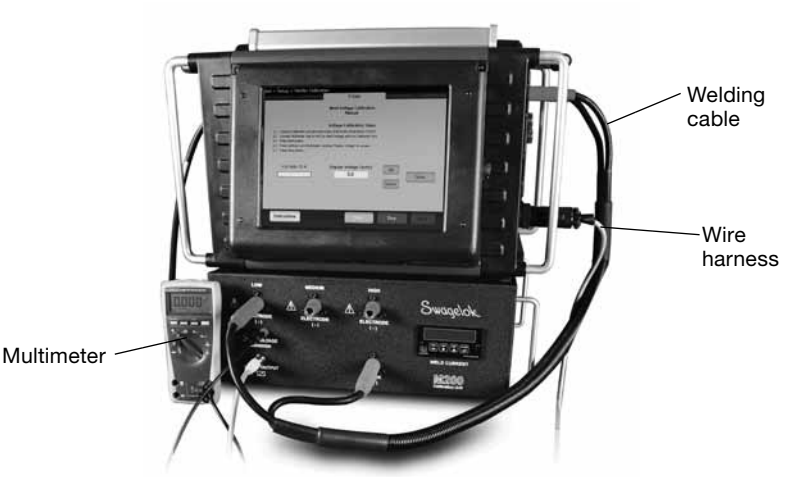

Fig. 7 – Voltage Calibration Connections

### Weld Head Speed Verification

- 1. Select the **Speed** tab on the **Welder Calibration** screen. Fig. 8.
- 2. Connect the weld head as shown. Fig. 9.
- 3. Enter the desired speed to check on the M200 screen.
- 4. Press **Start**. The weld head rotor will rotate and the M200 will verify the speed, displaying the results on screen.

## 

## WARNING

Do not remove the weld head connection from the M200 power supply while the speed verification is in process. Electrical shock can result.

## $\triangle$

## CAUTION

The rotor will move when Start is pressed. The rotor is a potential pinch point.

5. Press **Save** after it is enabled to save the displayed speed. This speed will appear on the optional certificate available at the end of the calibration process. The weld head will return to the home position when Save is pressed.

| Current                                         | Voltage                                                                                                    | Speed                                                                                                    |
|-------------------------------------------------|----------------------------------------------------------------------------------------------------|----------------------------------------------------------------------------------------------------|
|                                                 | Weld Head Speed Verification<br>Manual                                                                          |                                                                                                    |
|                                                 | Speed Calibration Steps                                                                                         |                                                                                                    |
| L) Connect desired head to M                    | 200.                                                                                                    |                                                                                                    |
| <ol> <li>Enter the decired speed (R</li> </ol>  | PM) for vanification                                                                                            |                                                                                                    |
| E.) Previo Start Button                         |                                                                                                    |                                                                                                    |
| <ol> <li>Press Sare batkes crice a l</li> </ol> | all revolution of the tered has completed.                                                                      |                                                                                                    |
| 5) The head will return home                    | admentaly.                                                                                                    |                                                                                                    |
|                                                 |                                                                                                    |                                                                                                    |
|                                                 |                                                                                                    | -                                                                                                    |
| Measured Speed (RPM                             | 0 Desired RPM                                                                                                   |                                                                                                    |
| 0.0                                             | 12.00                                                                                                    | 10H                                                                                                    |
|                                                 |                                                                                                    |                                                                                                    |
| Many and Time (c)                               |                                                                                                    |                                                                                                    |
| 0.0                                             |                                                                                                    |                                                                                                    |
|                                                 |                                                                                                    | And a second second sec |
| beardy                                          |                                                                                                    | Save                                                                                                    |
|                                                 |                                                                                                    |                                                                                                    |
|                                                 |                                                                                                    |                                                                                                    |
| Instructions                                    | Sales and a second second second second second second second second second second second second second second s | Stop Back                                                                                                    |
|                                                 | the second second second second second second second second second second second second second second second se | 2000000 Dates 200                                                                                                    |

Fig. 8 — Speed Tab

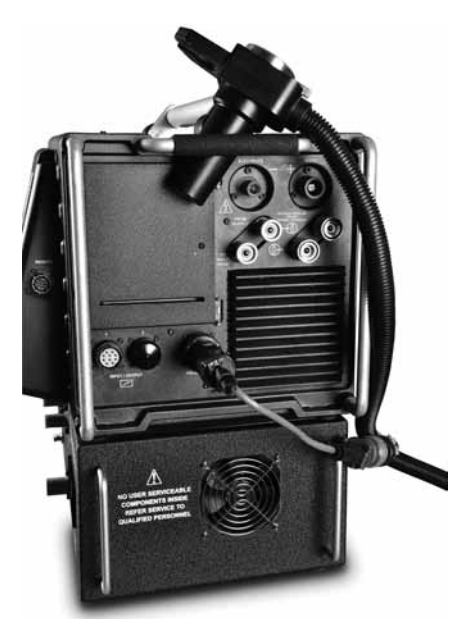

Fig. 9 — Speed Verification Connections shown with optional weld head adapter cable

## **Certificate Generation**

A certificate will be generated in English when all three functions have been performed: current calibration, voltage calibration, and weld head speed verification.

Press **Detailed Information** on the **Service** tab to display the Detailed Information screen. The Field Calibration Certificate Date will match the last date all three functions were performed.

Choose one of the following to view the certificate:

- Press View. The certificate will display on screen. Fig. 10.
- Press Print. A short form version of the Certificate of Field Calibration will print to the internal printer. The full version of the certificate does not print.
- Press Copy to USB. The certificate file will be saved to the USB connected to the M200. The file path on the USB will be \SWS-M200\User Files\Certificate. The file name is the date, the M200 serial number, and the words "FieldCalibrationCERT", for example "2012-10-03 M005503 FieldCalibrationCERT"

Insert the USB on a PC to open the write-protected certificate. It can then be printed as a letter-size document. Fig. 11

## **Panel Meter Calibration**

The panel meter on the calibration unit may be removed for calibration if required by your quality assurance requirements. Remove the panel meter from the calibration unit and send it to the manufacturer or an accredited company for calibration.

#### **Removal of Panel Meter**

- 1. Remove power to the M200 and the calibration unit.
- 2. Remove the welding cables and wire harness from the calibration unit.
- 3. Loosen the two **screws** on the panel meter one or two turns and slide the panel meter out of the calibration unit. Fig. 12.
- 4. Remove the wires from the back of the panel meter by pushing underneath the corner of the connector body with a flat-head screwdriver and pushing up on the connector. Fig. 13.

#### NOTICE

Do not force the connector or it will be damaged.

## Installation of Panel Meter

- 1. Replace the connectors in the panel meter according to the label on the top of the meter.
- 2. Slide the panel meter into the calibration unit.
- 3. Tighten the two screws on the panel meter.

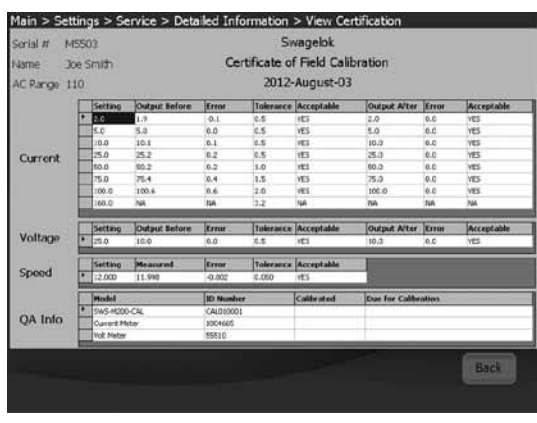

Fig. 10 – Certificate on Screen

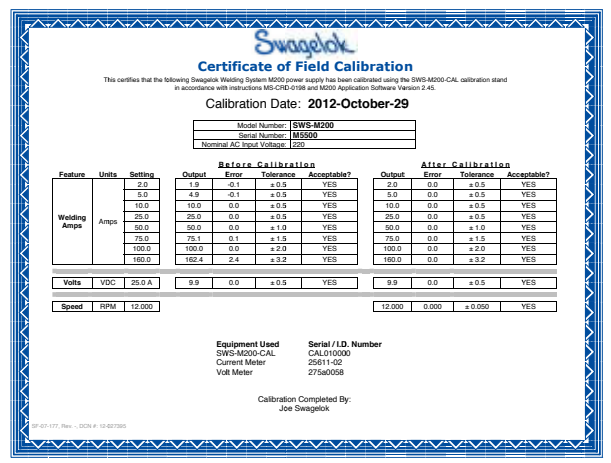

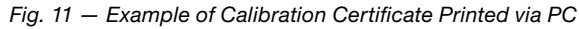

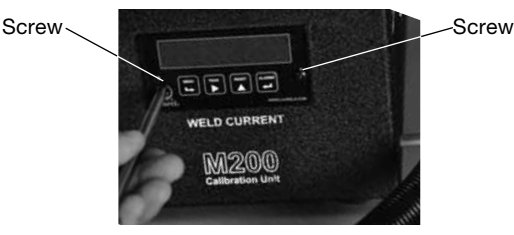

Fig. 12 - Panel Meter Screws

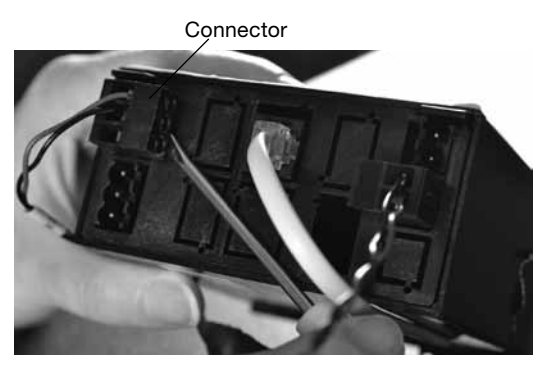

Fig. 13 – Panel Meter Connectors

## Troubleshooting

| Operational<br>Message                                | Description                                                                                                    | Remedy                                                                                                    |
|-------------------------------------------------------|----------------------------------------------------------------------------------------------------|----------------------------------------------------------------------------------------------------|
| Unknown Error<br>Occurred                             | Calibration not able to complete for an unknown reason.                                                                               | Repeat the<br>calibration process.<br>If the error<br>repeats, contact<br>your authorized<br>Swagelok<br>representative for<br>assistance.                                                                        |
| Calibration<br>Unit Not<br>Connected                  | The M200 does not see<br>the calibration unit as<br>connected.                                                                        | Verify the wire<br>harness and<br>welding cables are<br>connected.<br>If connected, go to<br>Setup/Operation tab<br>on the M200 and<br>ensure "Calibration<br>Unit" is selected<br>as the connected<br>accessory. |
| Welding<br>Cables Not<br>Connected                    | The welding cable is not connected to the M200 and the calibration unit.                                                              | Connect the<br>welding cable to<br>the M200 and the<br>calibration unit.                                                                                                    |
| Electrode<br>Cable Plugged<br>into Wrong<br>Connector | The Electrode cable (red)<br>is connected to the wrong<br>range connector (low,<br>medium or high) on the<br>calibration unit.        | Connect the<br>Electrode cable to<br>the range connector<br>specified on the<br>M200 screen.                                                                                                    |
| Input/Output<br>Wire Harness<br>Not Connected         | The wire harness (Input/<br>Output connector) is<br>connected to the M200<br>but not to the calibration<br>unit.                      | Connect the wire harness to the calibration unit.                                                                                                    |
| Exceeded<br>Maximum<br>Offset                         | The M200 is making<br>adjustments outside<br>of normal range. There<br>may be problems with<br>calibrating the M200.                  | Repeat the<br>calibration process.<br>If the error<br>repeats, contact<br>your authorized<br>Swagelok<br>representative for<br>assistance.                                                                        |
| Calibration Not<br>Completed                          | The current calibration for<br>the level last attempted<br>was not successful. There<br>may be problems with<br>calibrating the M200. | Repeat the<br>calibration process<br>up to two more<br>times. If the error<br>repeats, contact<br>your authorized<br>Swagelok<br>representative for<br>assistance.                                                |

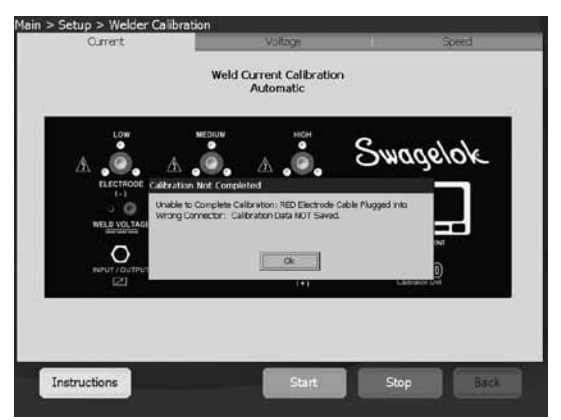

Fig. 14 – Error Message

## Unité d'étalonnage pour alimentation M200 Swagelok. Instructions d'utilisation

L'unité d'étalonnage pour M200 sert à étalonner l'intensité et la tension du courant fourni par l'alimentation M200 Swagelok<sup>®</sup> et à vérifier la vitesse du rotor des têtes à souder Swagelok. Cela vous permet de vous assurer que le matériel fonctionne conformément aux spécifications sans avoir à le mettre hors service.

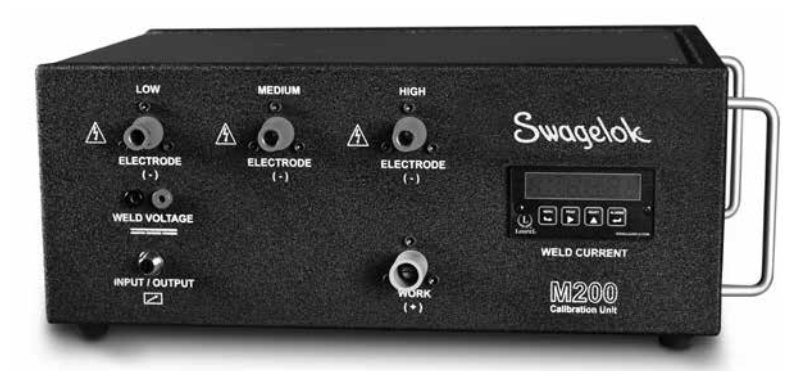

SWS-M200-CAL

### Fournis avec l'unité d'étalonnage

Câbles de soudure

Faisceau de câbles (entrée/sortie)

Deux fiches bananes

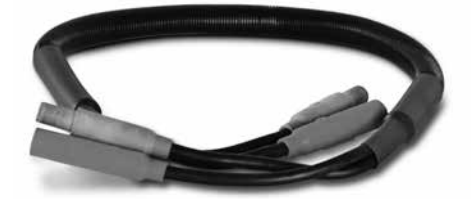

SWS-M200-CAL-WELD-CABLE

Multimètre numérique (illustration indicative)

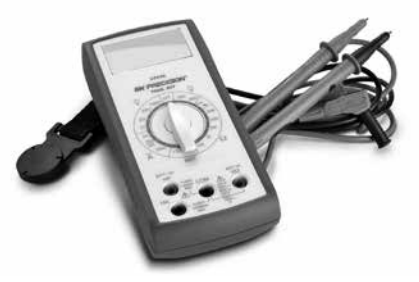

SWS-M200-CAL-METER

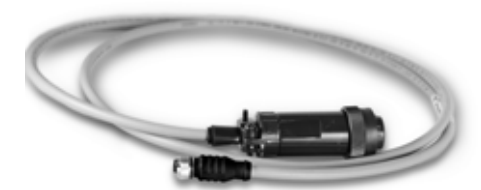

SWS-M200-CAL-SENS-WR

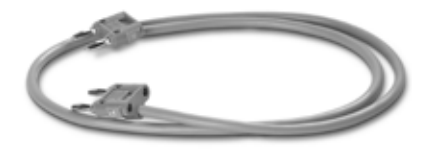

SWS-M200-CAL-VOLT-PLUG

## Mentions d'avertissement et symboles de sécurité utilisés dans cette notice

| MISE EN GARDE | Indique une situation dangereuse qui, si<br>elle n'est pas évitée, peut entraîner des<br>blessures graves voire mortelles.            |
|---------------|----------------------------------------------------------------------------------------------------|
| PRUDENCE      | Indique une situation dangereuse qui, si<br>elle n'est pas évitée, peut entraîner des<br>blessures légères ou modérées.               |
| ATTENTION     | Indique une situation dangereuse qui, si elle<br>n'est pas évitée, peut endommager l'outil ou<br>provoquer d'autres dégâts matériels. |

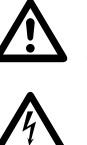

Symbole de sécurité indiquant un risque possible de blessures corporelles.

Symbole de sécurité indiquant un risque possible de blessures corporelles causées par un choc électrique.

#### Réglage

#### REMARQUE

Pour effectuer un étalonnage complet, l'alimentation M200 doit être branchée sur une prise fournissant une tension de 200 à 230 V.

#### REMARQUE

L'étalonnage de l'alimentation M200 doit être effectué dans un environnement compatible avec l'utilisation de matériel électrique et électronique destiné aux mesures, aux contrôles et à un usage de laboratoire.

- Vérifiez que la version 2.50 ou une version ultérieure du logiciel de l'alimentation M200 est bien installée. Dans le menu principal, sélectionnez Réglage. Sélectionnez l'onglet Logiciel. Les informations concernant l'application doivent indiquer qu'il s'agit de la version 2.5.0.0 ou d'une version ultérieure.
- Le mot de passe propriétaire est nécessaire pour activer les fonctions d'étalonnage de l'intensité et de la tension du courant. Pour entrer le mot de passe, sélectionnez Mots de passe ; pour plus d'informations sur les mots de passe, reportez-vous au *Manuel de l'utilisateur de l'unité d'alimentation M200*, MS-13-212. La vitesse de la tête à souder peut être vérifiée quel que soit le niveau utilisateur.
- Raccordez le faisceau de câbles (entrée/sortie) et les câbles de soudure à l'alimentation M200 et à l'unité d'étalonnage, comme cela est indiqué sur la figure 1.
  - Remarque : Effectuez un quart de tour dans le sens des aiguilles d'une montre avec les connecteurs des câbles de soudure.
- Une boîte de dialogue s'affiche sur l'écran de l'alimentation M200. Assurez-vous que « Unité de calibration » est le nom de l'accessoire figurant dans le menu déroulant. Appuyez sur Sauvegarder les changements (Fig. 2).
- 5. Sélectionnez l'onglet Maintenance, puis appuyez sur Soudeur étalonné. Un message invitant à fournir des informations s'affiche à l'écran. Ces informations seront utilisées dans le certificat optionnel disponible à la fin du processus d'étalonnage. Il n'est pas obligatoire de fournir ces informations avant de procéder à l'étalonnage (Fig. 3).

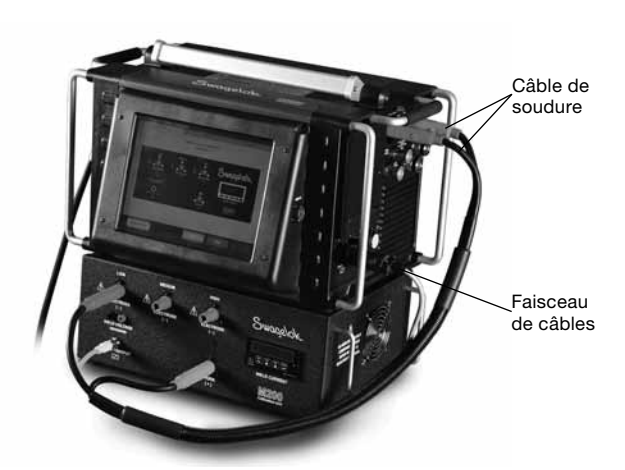

Fig. 1 — Raccordements de réglage

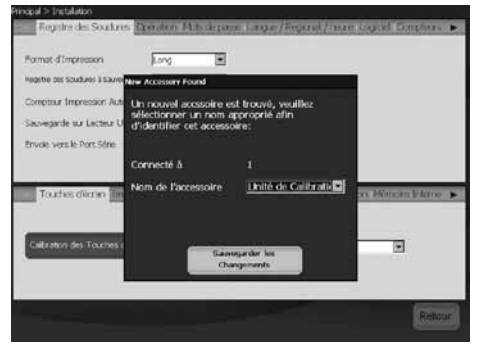

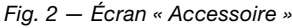

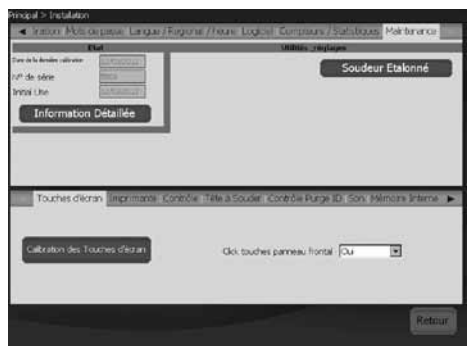

Fig. 3 — Onglet « Maintenance »

### Étalonnage de l'intensité

- 1. Sélectionnez l'onglet **Courant** sur l'écran **Calibration soudeur** (Fig. 4).
- 2. Vérifiez que le connecteur rouge est inséré dans la prise marquée **LOW** sur l'unité d'étalonnage.
- 3. Appuyez sur Démarrage.

## MISE EN GARDE

Ne pas débrancher les câbles de soudure de l'alimentation M200 pendant le processus d'étalonnage, en raison des risques d'électrocution.

#### ATTENTION

Ne pas brancher ou débrancher la tête à souder pendant que l'étalonnage est en cours. Cela peut provoquer une erreur système.

- Remarque : L'intensité affichée sur l'unité d'étalonnage doit se situer dans un intervalle de plus ou moins 0,25 ampères autour de la valeur affichée sur l'alimentation M200. Si ça n'est pas le cas, reportez-vous à la section Dépannage, ou prenez contact avec votre représentant agréé Swagelok.
- 4. Effectuez l'étalonnage de l'intensité en suivant les instructions affichées sur l'écran (Fig. 5).

### Étalonnage de la tension

- Sélectionnez l'onglet Voltage sur l'écran Calibration soudeur. Un message invitant à fournir des informations s'affiche à l'écran. Ces informations seront utilisées dans le certificat optionnel disponible à la fin du processus d'étalonnage. Il n'est pas obligatoire de fournir ces informations avant de procéder à l'étalonnage (Fig. 6).
- Raccordez un multimètre numérique aux connecteurs permettant d'étalonner la tension de soudure sur l'unité d'étalonnage. Vérifiez que les câbles de soudure et le faisceau de câbles sont raccordés comme indiqué sur la figure 7.
- 3. Réglez le multimètre numérique sur la plage 0 à 20 volts en courant continu.
- 4. Appuyez sur Démarrage.

### MISE EN GARDE

Ne débrancher aucun des câbles de l'alimentation M200 pendant le processus d'étalonnage, en raison des risques d'électrocution.

- 5. Effectuez l'étalonnage de la tension en suivant les instructions affichées sur l'écran.
- 6. Une fois l'étalonnage terminé, appuyez sur Enregistrer.

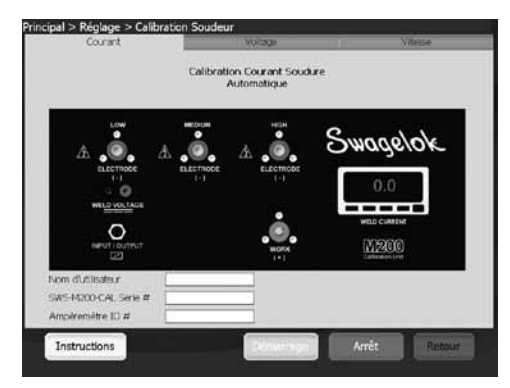

Fig. 4 - Onglet « Courant »

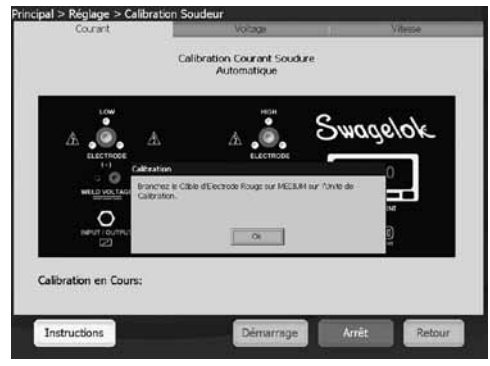

Fig. 5 — Instructions affichées sur l'écran

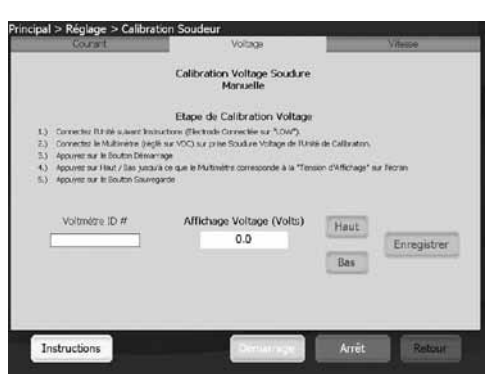

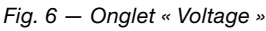

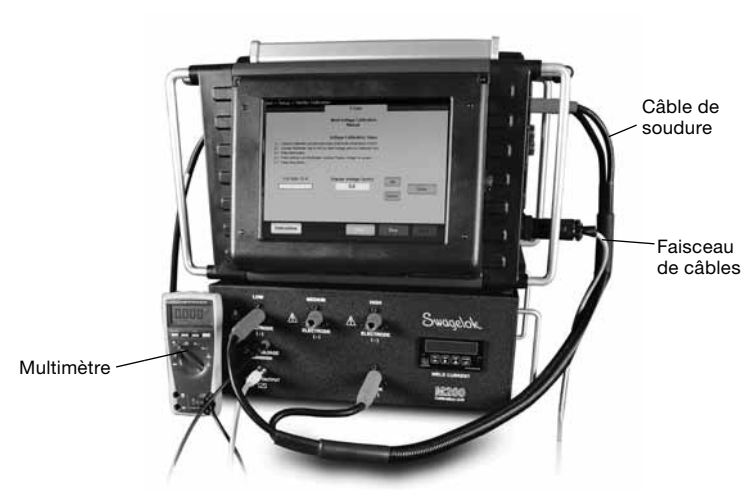

Fig. 7 – Branchements pour l'étalonnage de la tension

#### Vérification de la vitesse des têtes à souder

- 1. Sélectionnez l'onglet Vitesse sur l'écran Calibration soudeur (Fig. 8).
- 2. Raccordez la tête à souder comme indiqué sur la figure 9.
- 3. Saisissez la vitesse que vous souhaitez vérifier sur l'écran de l'alimentation M200.
- 4. Appuyez sur **Démarrage**. Le rotor de la tête à souder se met à tourner, l'alimentation M200 vérifie la vitesse, et les résultats s'affichent sur l'écran.

## MISE EN GARDE

Ne pas débrancher la tête à souder de l'alimentation M200 alors que la vérification de la vitesse est en cours, en raison des risques d'électrocution.

## 

Le rotor commence à tourner lorsque vous appuyez sur Démarrage. Le rotor constitue un point de pincement potentiel.

5. Appuyez sur **Enregistrer** après son activation pour enregistrer la vitesse affichée. Cette vitesse apparaîtra sur le certificat optionnel disponible à la fin du processus d'étalonnage. La tête à souder revient à sa position d'origine lorsque l'on appuie sur Enregistrer.

| Courset                                     | 1                    | Volange                                | Vitesse                                                                                                    |
|---------------------------------------------|----------------------|----------------------------------------|----------------------------------------------------------------------------------------------------|
|                                             | Vérifica             | tion Vitesse Tête à Souder<br>Manuelle |                                                                                                    |
|                                             | Sp                   | eed Calibration Steps                  |                                                                                                    |
| L) Connect desired head to                  | N\$200.              |                                        |                                                                                                    |
| <ol> <li>Enter the desired speed</li> </ol> | (RPM) for varifica   | tion                                   |                                                                                                    |
| E.) Prenz Etart Button                      |                      |                                        |                                                                                                    |
| <ol> <li>Press Sare Balker crice</li> </ol> | a full revolution of | the reaction completed.                |                                                                                                    |
|                                             |                      |                                        |                                                                                                    |
|                                             |                      |                                        |                                                                                                    |
|                                             | 220                  |                                        | $\cap$                                                                                                    |
| Vitesse Mesuree (R                          | (M)                  | RPM Desiree                            | 10H                                                                                                    |
| 0.0                                         |                      | 12.00                                  |                                                                                                    |
|                                             |                      |                                        |                                                                                                    |
| Temp (s) Mesuré (                           | (s)                  |                                        |                                                                                                    |
|                                             |                      |                                        | Concession of the local division of the local division of the loca |
| teady                                       |                      |                                        | Enregistrer                                                                                                    |
|                                             |                      |                                        |                                                                                                    |
|                                             |                      | Concession of the                      | PROPERTY DESCRIPTION                                                                                                    |
| Instructions                                |                      | EDAM TRATE OF                          | Arriet Retour                                                                                                    |

Fig. 8 – Onglet « Vitesse »

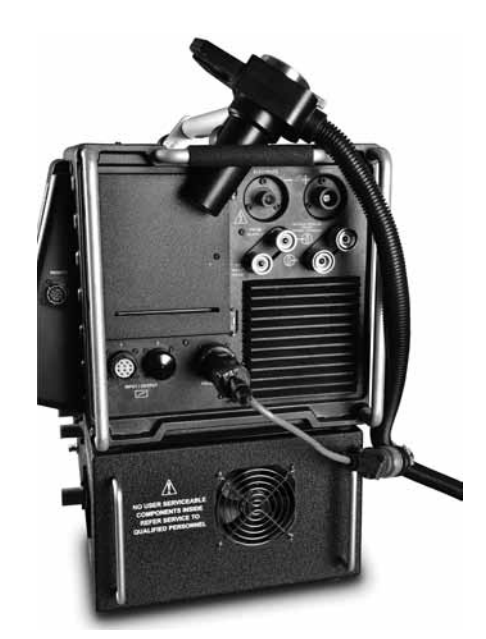

Fig. 9 — Raccordements pour la vérification de la vitesse représentés avec le câble adaptateur de tête à souder optionnel

#### Production du certificat

Un certificat en anglais est produit lorsque les trois opérations suivantes ont été réalisées : étalonnage du courant, étalonnage de la tension et la vérification de la vitesse de la tête à souder.

Appuyez sur **Information détaillée** dans l'onglet **Maintenance** pour afficher l'écran Information détaillée. La date du certificat d'étalonnage sur site correspond à la date à laquelle ces trois opérations ont été effectuées pour la dernière fois.

Choisissez l'une des méthodes suivantes pour afficher le certificat :

- Appuyez sur Afficher. Le certificat s'affiche à l'écran (Fig. 10).
- Appuyez sur Imprimer. Une version abrégée du certificat d'étalonnage sur site s'imprime sur l'imprimante intégrée. La version complète du certificat ne s'imprime pas.
- Appuyez sur Copier sur clé USB. Le fichier du certificat sera enregistré sur la clé USB connectée à l'alimentation M200. Le chemin d'accès au fichier sur la clé USB sera\ SWS-M200\User Files\Certificate. Le nom du fichier se compose de la date, du numéro de série de l'alimentation M200 et des mots FieldCalibrationCERT. Exemple : 03/10/2012 M005503 FieldCalibrationCERT.

Pour ouvrir le certificat protégé en écriture, insérez la clé dans le port USB d'un ordinateur. Il peut ensuite être imprimé comme un document au format lettre (Fig. 11).

#### Étalonnage du panneau de mesure

Le panneau de mesure de l'unité d'étalonnage peut être retiré pour être étalonné si cela est requis par vos prescriptions d'assurance qualité. Retirez le panneau de mesure de l'unité d'étalonnage et envoyez-le au fabricant ou à une entreprise accréditée pour l'étalonnage.

#### Dépose du panneau de mesure

- 1. Débranchez l'alimentation M200 et l'unité d'étalonnage.
- 2. Retirez les câbles de soudure et le faisceau de câbles de l'unité d'étalonnage.
- Desserrez les deux vis du panneau de mesure en effectuant un ou deux tours, puis faites glisser le panneau hors de l'unité d'étalonnage (Fig. 12).
- Retirez les fils à l'arrière du panneau de mesure en dégageant le connecteur à l'aide d'un tournevis plat (Fig. 13).

#### ATTENTION

Ne pas forcer sur le connecteur au risque de l'endommager.

#### Installation du panneau de mesure

- 1. Remettez les connecteurs en place dans le panneau de mesure conformément aux instructions figurant sur l'étiquette située sur la face supérieure du panneau.
- 2. Faites glisser le panneau de mesure dans l'unité d'étalonnage.
- 3. Serrez les deux vis sur le panneau de mesure.

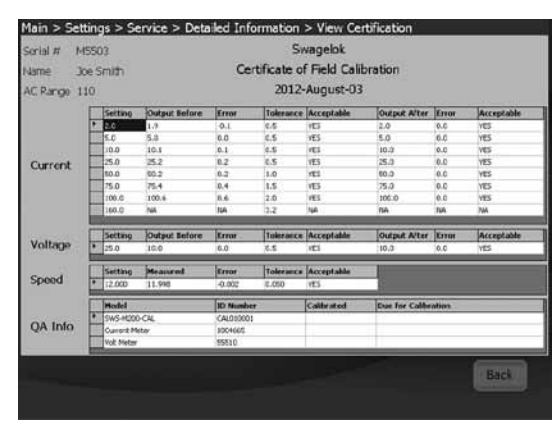

Fig. 10 - Certificat affiché sur l'écran

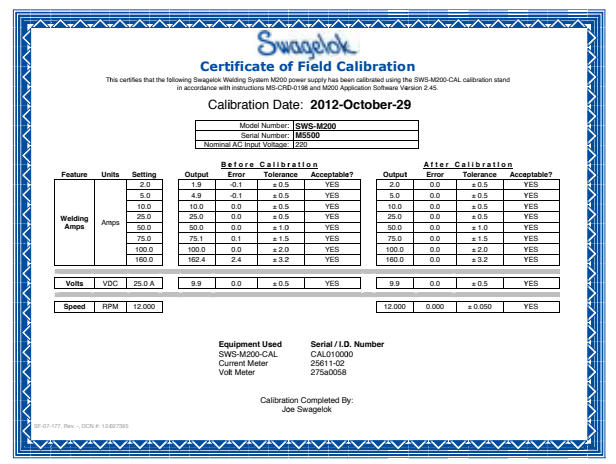

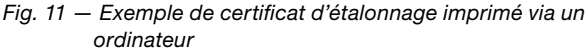

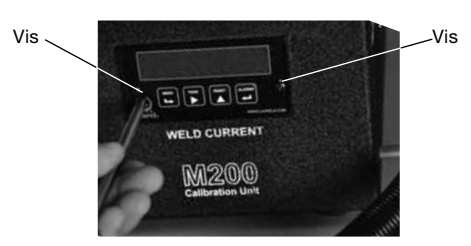

Fig. 12 – Vis du panneau de mesure

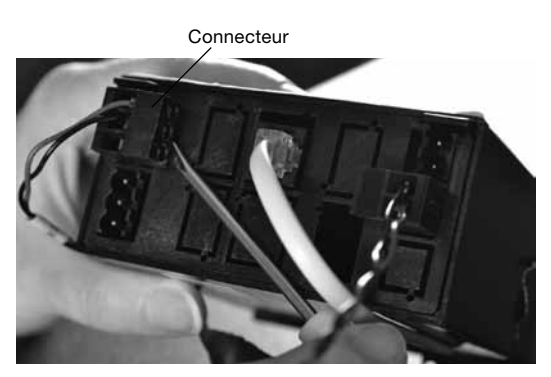

Fig. 13 — Connecteurs du panneau de mesure

| Message<br>indiquant un<br>problème                                 | Description                                                                                                    | Solution                                                                                                    |
|---------------------------------------------------------------------|----------------------------------------------------------------------------------------------------|----------------------------------------------------------------------------------------------------|
| Une erreur<br>inconnue s'est<br>produite                            | Étalonnage non terminé pour<br>une raison inconnue.                                                                                                    | Répéter le processus<br>d'étalonnage. Si<br>l'erreur se produit à<br>nouveau, demander<br>de l'aide à votre<br>représentant agréé<br>Swagelok.                                                                                                    |
| Unité<br>d'étalonnage<br>non connectée                              | L'alimentation M200<br>ne détecte pas l'unité<br>d'étalonnage.                                                                                                    | Vérifier que le faisceau<br>de câbles et les câbles<br>de soudure sont<br>raccordés.<br>Si tel est le cas, aller<br>dans l'onglet Réglage/<br>Fonctionnement de<br>l'alimentation M200<br>et s'assurer que<br>« Unité de calibration »<br>est sélectionné en<br>tant qu'accessoire<br>connecté. |
| Câbles de<br>soudure non<br>connectés                               | Le câble de soudure n'est pas<br>raccordé à l'alimentation M200<br>et à l'unité d'étalonnage.                                                                                          | Raccorder le câble<br>de soudure à<br>l'alimentation M200 et<br>à l'unité d'étalonnage.                                                                                                    |
| Câble de<br>l'électrode<br>branché dans<br>le mauvais<br>connecteur | Le câble de l'électrode<br>(rouge) est branché dans le<br>mauvais connecteur (« low »,<br>« medium » ou « high ») sur<br>l'unité d'étalonnage.                                         | Brancher le câble de<br>l'électrode dans le<br>connecteur spécifié<br>sur l'écran de<br>l'alimentation M200.                                                                                                    |
| Faisceau de<br>câbles entrée/<br>sortie non<br>connecté             | Le faisceau de câbles<br>(connecteur entrée/sortie)<br>est raccordé à l'alimentation<br>M200, mais pas à l'unité<br>d'étalonnage.                                                      | Raccorder le faisceau<br>de câbles à l'unité<br>d'étalonnage.                                                                                                    |
| Décalage<br>maximum<br>dépassé                                      | L'alimentation M200 est en<br>train d'effectuer des réglages<br>en dehors de la plage normale.<br>Il se peut qu'il y ait des<br>problèmes avec l'étalonnage<br>de l'alimentation M200. | Répéter le processus<br>d'étalonnage. Si<br>l'erreur se produit à<br>nouveau, demander<br>de l'aide à votre<br>représentant agréé<br>Swagelok.                                                                                                    |
| Étalonnage non<br>terminé                                           | L'étalonnage de l'intensité<br>pour le dernier niveau essayé<br>n'a pas réussi. Il se peut qu'il<br>y ait des problèmes avec<br>l'étalonnage de l'alimentation<br>M200.                | Répéter jusqu'à deux<br>fois le processus<br>d'étalonnage. Si<br>l'erreur se produit à<br>nouveau, demander<br>de l'aide à votre<br>représentant agréé<br>Swagelok.                                                                                                    |

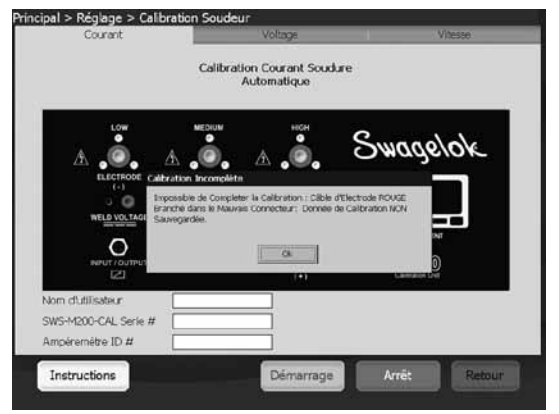

Fig. 14 – Message d'erreur

## M200 Kalibrierungsgerät Bedienungsanleitung

Das M200 Kalibrierungsgerät wird zur Kalibrierung von Stromstärke und Spannung des Swagelok<sup>®</sup> Netzgeräts M200 sowie zur Verifizierung der Rotorgeschwindigkeit der Swagelok Schweißköpfe eingesetzt. Dadurch können Sie sicherstellen, dass das Netzgerät innerhalb der Vorgaben funktioniert, ohne es außer Betrieb nehmen zu müssen.

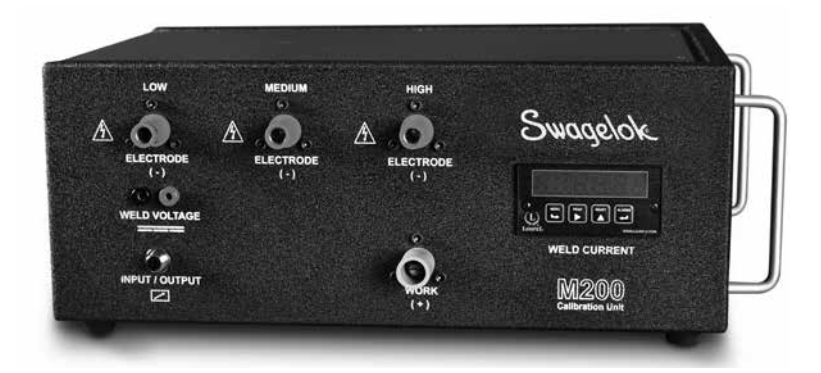

SWS-M200-CAL

#### Mit dem Kalibrierungsgerät werden geliefert:

Schweißkabel

Kabelstrang (Eingang/Ausgang)

Zwei Bananenbuchsen

Swagelok

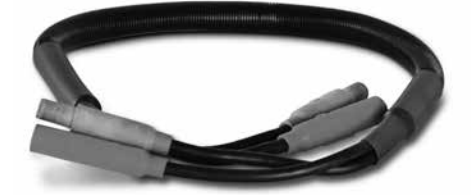

SWS-M200-CAL-WELD-CABLE

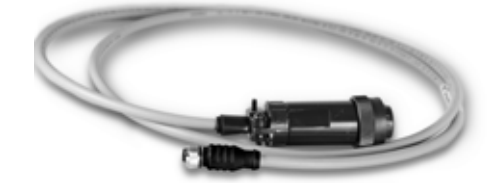

SWS-M200-CAL-SENS-WR

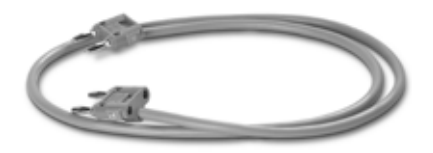

SWS-M200-CAL-VOLT-PLUG

Digitales Multimeter (repräsentative Illustration)

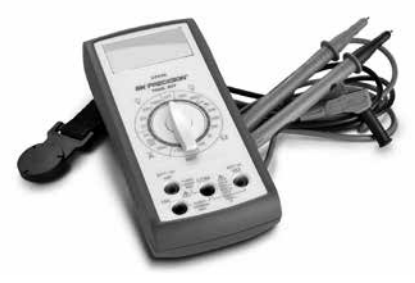

SWS-M200-CAL-METER

#### In dieser Anleitung verwendete Signalwörter und Sicherheitssymbole

| WARNUNG  | Hinweise auf eine gefährliche Situation,die zu<br>schweren Verletzungen mit möglicherweise<br>tödlichen Folgen führen könnte. |
|----------|----------------------------------------------------------------------------------------------------|
| VORSICHT | Hinweise auf eine gefährliche Situation,die unter<br>Umständen zu leichteren Verletzungen führen<br>könnte.                   |
| HINWEIS  | Hinweise auf eine gefährliche Situation, die<br>unter Umständen zu Geräteschäden oder<br>anderen Sachschäden führen könnte.   |

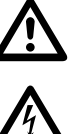

Sicherheitssymbol, das auf potenzielle Verletzungsgefahren hinweist.

Sicherheitssymbol, das auf potenzielle Verletzungsgefahren durch Stromschlag hinweist.

#### Einrichtung

#### HINWEIS

Zum Durchführen einer vollen Kalibrierung muss das M200 Netzgerät an einer 200 bis 230 V Steckdose angeschlossen sein.

#### HINWEIS

Die Kalibrierung des M200 sollte in einer Umgebung vorgenommen werden, die für den Einsatz von elektrischen und elektronischen Mess-, Steuer- und Laborgeräten geeignet ist.

- Stellen Sie sicher, dass die M200 Software-Version 2.50 oder neuer installiert ist. Wählen Sie auf dem Hauptmenü Einstellungen. Wählen Sie die Registerkarte Software. Die Anwendungsinformation muss Version 2.5.0.0 oder höher anzeigen.
- Zur Aktivierung der Funktionen zur Kalibrierung von Stromstärke und Spannung ist das Passwort des Besitzer erforderlich. Wählen Sie Passwörter um das Passwort einzugeben; weitere Informationen zu Passwörtern befinden sich im M200 Benutzerhandbuch, MS-13-212. Die Schweißkopfgeschwindigkeit lässt sich auf jeder Berechtigungsstufe verifizieren.
- Schließen Sie den Kabelstrang (Eingang/Ausgang) und die Schweißkabel wie abgebildet an das Netzgerät M200 und das Kalibrierungsgerät an. Abb. 1.

Hinweis: Die Schweißkabelstecker um eine Vierteldrehung im Uhrzeigersinn drehen.

- Auf dem M200 Bildschirm erscheint ein Dialogfeld. Stellen Sie sicher, dass das Kalibriereinrichtung als Name des Zubehörs auf dem Dropdown-Menü erscheint. Drücken Sie Änderungen speichern. Abb. 2
- 5. Wählen Sie die Registerkarte Service und drücken Sie dann auf Schweißgerät abgleichen. Auf dem Bildschirm erscheint eine Eingabeaufforderung. Die geforderten Informationen werden für das optionale Zertifikat am Ende des Kalibrierungsprozesses verwendet. Diese Informationen müssen nicht vor der Kalibrierung eingegeben werden. Abb. 3

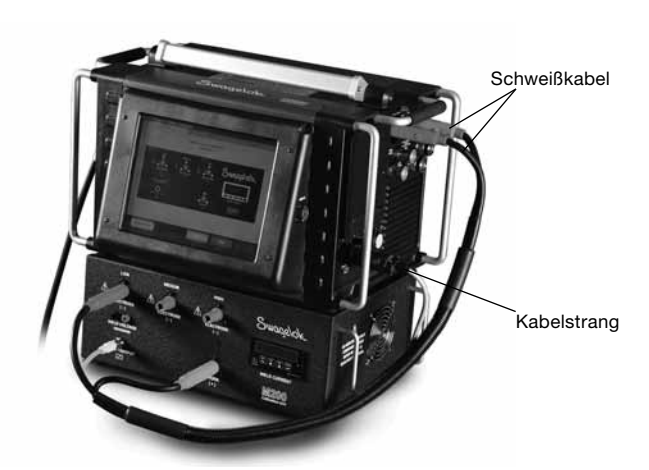

Abb. 1 - Einrichtung - Anschlüsse

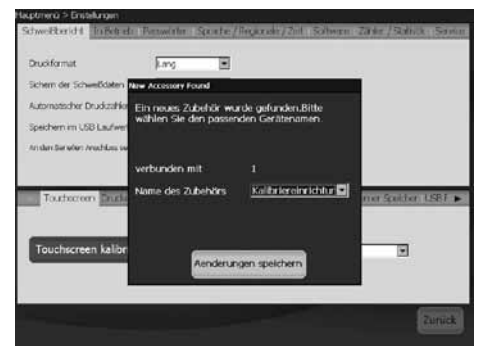

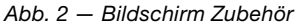

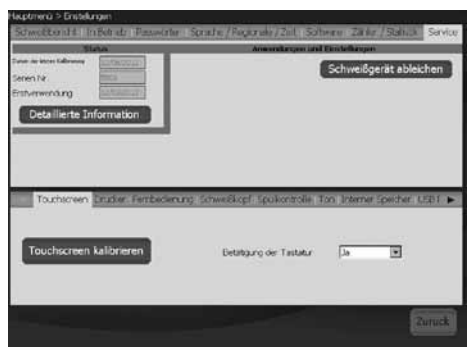

Abb. 3 - Registerkarte Service

#### Stromstärkenkalibrierung

- 1. Wählen Sie die Registerkarte **Strom** auf dem Bildschirm **Schweißabgleich** aus. Abb. 4.
- Stellen Sie sicher, dass der rote Stecker in dem mit LOW gekennzeichneten Anschluss am Kalibrierungsgerät eingesteckt ist.
- 3. Drücken Sie Start.

## 

Die Schweißkabel nicht vom Netzgerät M200 entfernen, während der Kalibrierungsprozess läuft. Es besteht Stromschlaggefahr.

#### HINWEIS

Den Schweißkopf während des Kalibrierungsprozesses nicht anschließen oder abtrennen. Das könnte zu einem Systemfehler führen.

- Hinweis: Die auf dem Kalibrierungsgerät angezeigte Stromstärke sollten innerhalb von 1/4 Amp. des auf dem M200 angezeigten Werts liegen. Sollte dies nicht der Fall sein, gehen Sie zum Abschnitt Fehlersuche oder wenden Sie sich an Ihren autorisierten Swagelok Vertreter.
- 4. Befolgen Sie zum Durchführen der Stromstärkenkalibrierung die Anleitung auf dem Bildschirm. Abb. 5.

### Spannungskalibrierung

- Wählen Sie die Registerkarte Elektrische Spannung auf dem Bildschirm Schweißabgleich aus. Auf dem Bildschirm erscheint eine Eingabeauf-forderung. Die geforderten Informationen werden für das optionale Zertifikat am Ende des Kalibrierungsprozesses verwendet. Diese Informationen müssen nicht vor der Kalibrierung eingegeben werden. Abb. 6.
- Schließen die ein digitales Multimeter an die Schweißspannungsanschlüsse am Kalibrierungsgerät an. Stellen Sie sicher, dass die Schweißkabel und der Kabelstrang wie abgebildet angeschlossen sind. Abb. 7.
- 3. Stellen Sie das digitale Multimeter auf einen Spannungsbereich von 0 bis 20 Volt DC ein.
- 4. Drücken Sie Start.

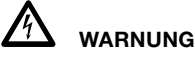

Keine Kabel vom Netzgerät M200 entfernen,

während der Kalibrierungsprozess läuft. Es besteht Stromschlaggefahr.

- 5. Befolgen Sie zum Durchführen der Spannungskalibrierung die Anleitung auf dem Bildschirm.
- 6. Drücken Sie Sichern, wenn Sie fertig sind.

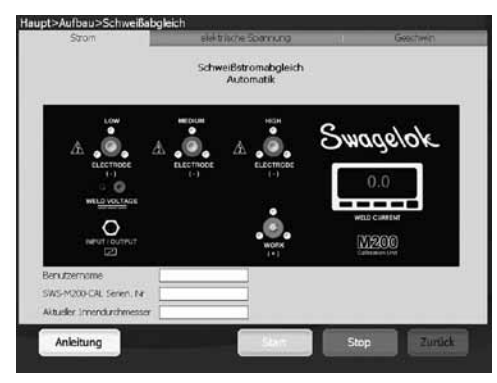

Abb. 4 – Registerkarte Strom

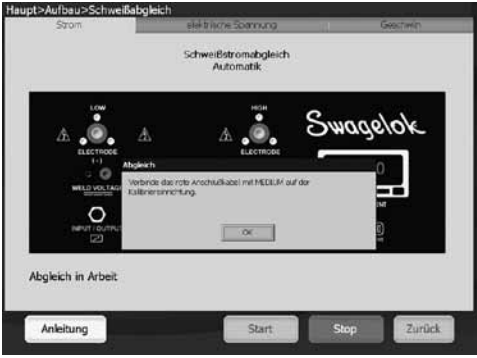

Abb. 5 — Anleitung auf dem Bildschirm

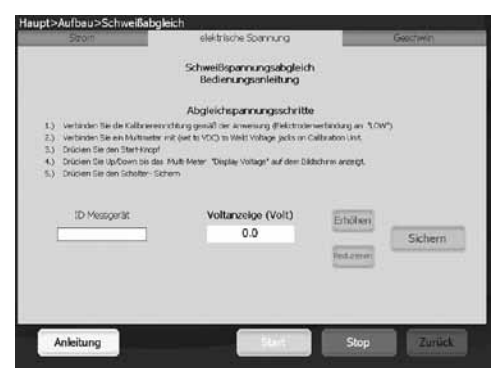

Abb. 6 – Registerkarte Spannung

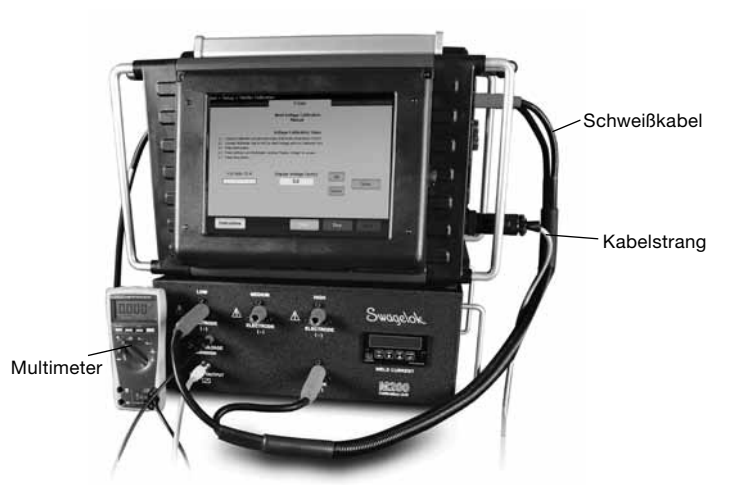

Abb. 7 – Anschlüsse zur Spannungskalibrierung

#### Überprüfung der Schweißkopfgeschwindigkeit

- 1. Wählen Sie die Registerkarte **Geschwindigkeit** auf dem Bildschirm **Schweißabgleich** aus. Abb. 8.
- 2. Schließen Sie den Schweißkopf wie abgebildet an. Abb. 9.
- 3. Geben Sie die gewünschte Geschwindigkeit auf dem Bildschirm des M200 ein.
- Drücken Sie Start. Der Schweißkopf rotiert und das M200 überprüft die Geschwindigkeit und zeigt das Ergebnis auf dem Bildschirm an.

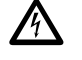

#### WARNUNG

Den Schweißkopfstecker nicht vom Netzgerät M200 entfernen, während die Geschwindigkeitsüberprüfung läuft. Es besteht Stromschlaggefahr.

### VORSICHT

Der Rotor bewegt sich, wenn Start gedrückt wird. Der Rotor ist eine potentielle Klemmstelle.

5. Nach der Aktivierung Sichern drücken, um die angezeigte Geschwindigkeit zu speichern. Diese Geschwindigkeit erscheint auf dem optionalen Zertifikat, das am Ende des Kalibrierungsprozesses erstellt werden kann. Der Schweißkopf kehrt wieder in die Ausgangsposition zurück, wenn Sichern gedrückt wird.

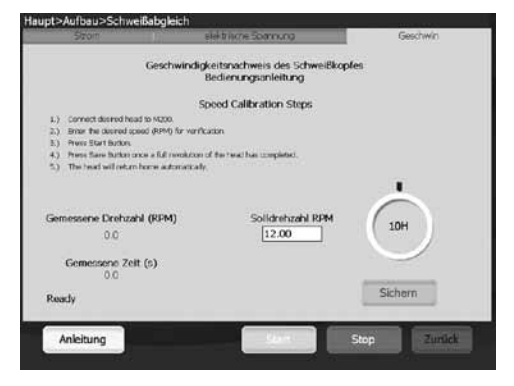

Abb. 8 - Registerkarte Geschwindigkeit

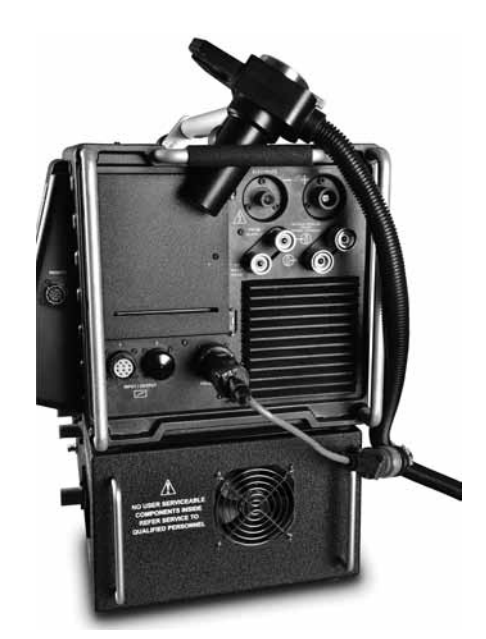

Abb. 9 — Anschlüsse zur Geschwindigkeitsüberprüfung Abbildung mit optionalem Schweißkopfadapterkabel

#### Zertifikatserstellung

Nachdem alle drei Funktionen – Kalibrierung der Stromstärke, Kalibrierung der Spannung und Überprüfung der Schweißkopfgeschwindigkeit – ausgeführt wurden, wird ein englischsprachiges Zertifikat erstellt.

Drücken Sie **Detallierte Informationen** auf der Registerkarte **Service**, um den Bildschirm Detaillierte Informationen anzuzeigen. Als Feldkalibrierungs-Zertifikatsdatum wird das letzte Datum angezeigt, an dem alle drei Funktionen durchgeführt wurden.

Wählen Sie eine der folgenden Optionen, um das Zertifikat anzusehen:

- Drücken Sie Ansicht. Das Zertifikat wird auf dem Bildschirm angezeigt. Abb. 10
- Drücken Sie Drucken. Eine Kurzversion des Feldkalibrierungszertifikats wird am internen Drucker gedruckt. Die vollständige Version des Zertifikats wird nicht gedruckt.
- Drücken Sie Zum USB kopieren. Die Zertifikatsdatei wird auf dem am M200 angeschlossenen USB-Stick gespeichert. Der Dateipfad auf dem USB ist \ SWS-M200\User Files\Certificate. Der Dateiname ist das Datum, die M200 Seriennummer und die Worte "FieldCalibrationCERT", beispielsweise "2012-10-03 M005503 FieldCalibrationCERT"

Den USB-Stick an einen PC anschließen um das schreibgeschützte Zertifikat zu öffnen. Es kann dann als Dokument im DIN-A4- Format ausgedruckt werden. Abb. 11

#### Kalibrierung des eingebauten Messgeräts

Das eingebaute Messgerät am Kalibrierungsgerät kann zur Kalibrierung entfernt werden, falls Ihre Qualitätssicherungsanforderungen dies erfordern. Das eingebaute Messgerät vom Kalibrierungsgerät entfernen und zur Kalibrierung an den Hersteller oder ein zugelassenes Unternehmen schicken.

#### Entfernen des eingebauten Messgeräts

- 1. Den Strom zum M200 und dem Kalibrierungsgerät abtrennen.
- 2. Die Schweißkabel und den Kabelstrang vom Kalibrierungsgerät entfernen.
- Die zwei Schrauben am eingebauten Messgerät lösen und das Messgerät aus dem Kalibrierungsgerät schieben.. Abb. 12.
- Zum Entfernen der Drähte von der Rückseite des Messgeräts einen flachen Schraubenzieher an der Ecke des Steckerkörpers ansetzen. Abb. 13.

#### HINWEIS

Dabei keine Gewalt anwenden, damit der Stecker nicht beschädigt wird.

#### Installation des eingebauten Messgeräts

- 1. Die Stecker im eingebauten Messgerät gemäß dem Schild an der Oberseite des Messgeräts wieder anbringen.
- 2. Das Messgerät in das Kalibrierungsgerät schieben.
- 3. Die zwei Schrauben am Messgerät festziehen.

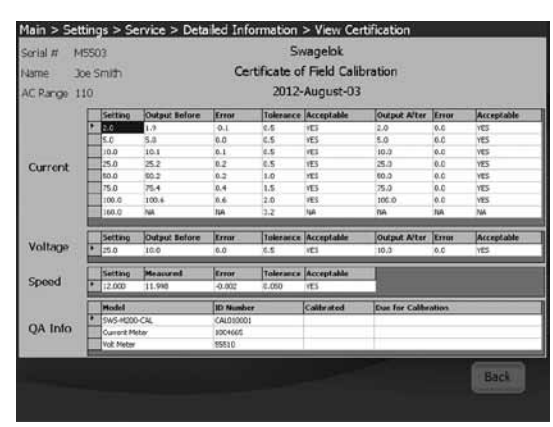

Abb. 10 - Zertifikat auf dem Bildschirm

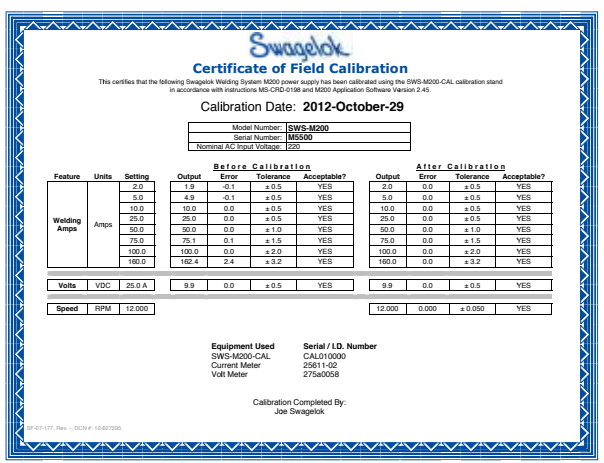

Abb. 11 – Beispiel eines am PC ausgedruckten Kalibrierungszertifikats

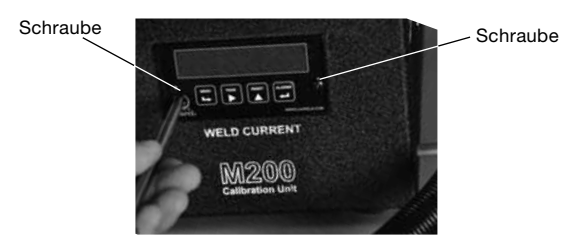

Abb. 12 - Schrauben am eingebauten Messgerät

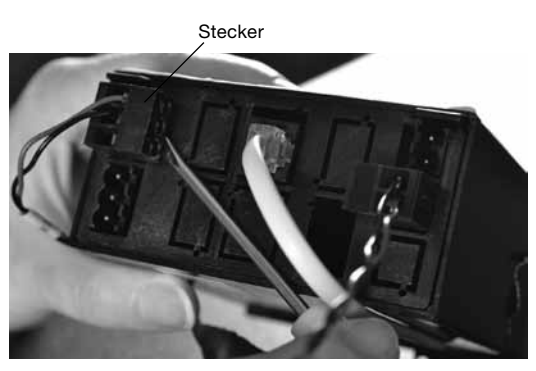

Abb. 13 – Anschlüsse für eingebautes Messgerät

## Fehlerbehebung

| Systemmeldung                                                                                                 | Beschreibung                                                                                                    | Behebung                                                                                                    |
|----------------------------------------------------------------------------------------------------|----------------------------------------------------------------------------------------------------|----------------------------------------------------------------------------------------------------|
| Unknown Error<br>Occurred (Es<br>kam zu einem<br>unbekannten<br>Fehler)                                       | Die Kalibrierung konnte<br>aus unbekanntem Grund<br>nicht beendet werden.                                                                                       | Den Kalibrierung-<br>sprozess wiederholen.<br>Wenden Sie sich,<br>falls sich der Fehler<br>wiederholt, an Ihren<br>autorisierten Swagelok<br>Vertreter.                                                                                                    |
| Calibration Unit<br>Not Connected<br>(Kalibrierungsgerät<br>nicht angeschlos-<br>sen)                         | Das M200 registriert<br>nicht, dass das<br>Kalibrierungsgerät<br>angeschlossen ist.                                                                             | Sicherstellen, dass<br>der Kabelstrang und<br>die Schweißkabel<br>angeschlossen sind.<br>Gehen Sie, wenn<br>diese angeschlossen<br>sind, zur Registerkarte<br>Einrichtung/Betrieb<br>auf dem M200 und<br>stellen Sie sicher, dass<br>"Calibration Unit"<br>(Kalibrierungsgerät)<br>als angeschlossenes<br>Zubehör ausgewählt<br>ist. |
| Welding Cables<br>Not Connected<br>(Schweißkabel<br>nicht angeschlos-<br>sen)                                 | Das Schweißkabel ist<br>nicht an das M200 und<br>das Kalibrierungsgerät<br>angeschlossen.                                                                       | Das Schweißkabel an<br>das M200 und das<br>Kalibrierungsgerät<br>anschließen.                                                                                                    |
| Electrode Cable<br>Plugged into<br>Wrong Connector<br>(Elektrodenkabel<br>falsch eingesteckt)                 | Das Elektrodenkabel<br>(rot) ist in den falschen<br>Bereichsanschluss<br>(niedrig, mittel oder hoch)<br>am Kalibrierungsgerät<br>eingesteckt.                   | Schließen Sie das<br>Elektrodenkabel<br>an dem auf dem<br>M200 Bildschirm<br>angegebenen<br>Bereichsanschluss an.                                                                                                    |
| Input/Output<br>Wire Harness<br>Not Connected<br>(Eingang/<br>Ausgang-<br>Kabelstrang nicht<br>angeschlossen) | Der Kabelstrang<br>(Eingang/Ausgang-<br>Anschluss) ist am<br>M200 aber nicht am<br>Kalibrierungsgerät<br>angeschlossen.                                         | Den Kabelstrang am<br>Kalibrierungsgerät<br>anschließen.                                                                                                    |
| Exceeded<br>Maximum Offset<br>(Überschreitung<br>des maximalen<br>Versatzes)                                  | Das M200 nimmt<br>Anpassungen außerhalb<br>des normalen Bereichs<br>vor. Eventuell bestehen<br>Probleme mit der<br>Kalibrierung des M200.                       | Den Kalibrierung-<br>sprozess wiederholen.<br>Wenden Sie sich,<br>falls sich der Fehler<br>wiederholt, an Ihren<br>autorisierten Swagelok<br>Vertreter.                                                                                                    |
| Calibration Not<br>Completed<br>(Kalibrierung nicht<br>beendet)                                               | Die für die letzte Stufe<br>unternommene aktuelle<br>Kalibrierung war nicht<br>erfolgreich. Eventuell<br>bestehen Probleme mit<br>der Kalibrierung des<br>M200. | Wiederholen Sie das<br>Kalibrierungsverfahren<br>bis zu zwei mal.<br>Wenden Sie sich,<br>falls sich der Fehler<br>wiederholt, an Ihren<br>autorisierten Swagelok<br>Vertreter.                                                                                                    |

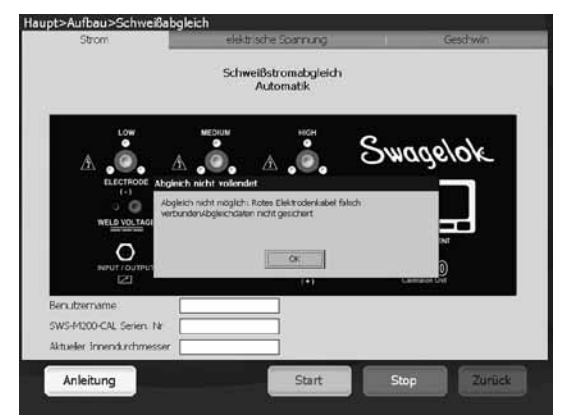

Abb. 14 — Fehlermeldung

## Unidad de calibración M200 Instrucciones para el usuario

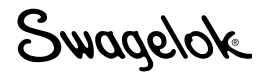

La Unidad de calibración M200 sirve para calibrar el amperaje y el voltaje, y para comprobar la velocidad del rotor de los cabezales de soldadura de la Unidad de potencia Swagelok<sup>®</sup> M200. Por tanto le permite asegurar si el rendimiento del equipo está dentro de las especificaciones, sin retirarlo del servicio.

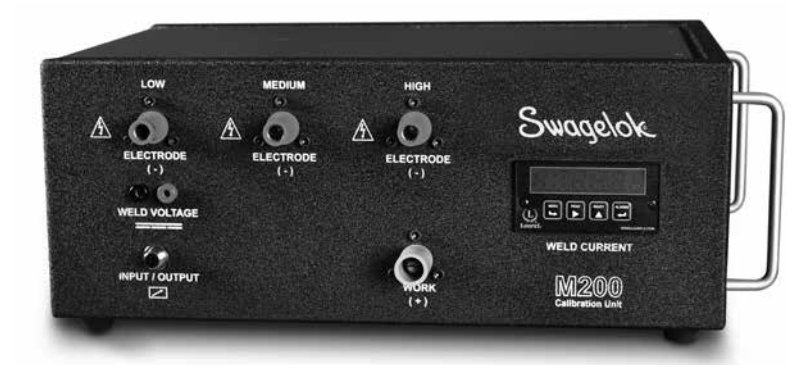

SWS-M200-CAL

#### La Unidad de calibración incluye

Cables de soldadura

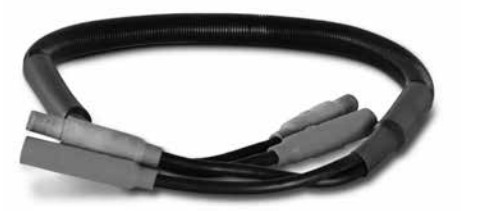

SWS-M200-CAL-WELD-CABLE

Medidor digital (imagen representativa)

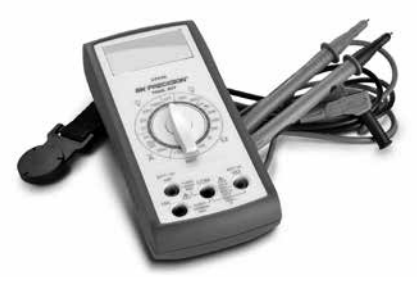

SWS-M200-CAL-METER

Conector eléctrico (Input/Output)

Conectores duales

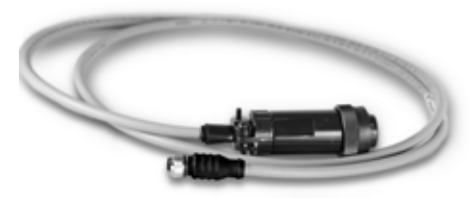

SWS-M200-CAL-SENS-WR

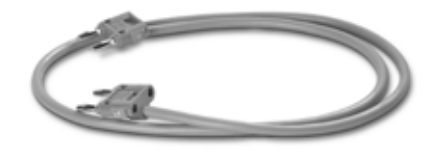

SWS-M200-CAL-VOLT-PLUG

## Avisos y símbolos de alerta sobre seguridad utilizados en este manual

- ADVERTENCIA Mensajes que indican situaciones peligrosas que, de no evitarse pueden causar lesiones graves o letales.
- **PRECAUCIÓN** Mensajes que indican situaciones peligrosas que, de no evitarse pueden causar lesiones leves o de relativa gravedad.
- AVISO Mensajes que indican situaciones peligrosas que, de no evitarse pueden causar daños al equipo u otros enseres.

#### Puesta en marcha

#### NOTA

Para una completa calibración, la Unidad de calibración M200 debe conectarse a una toma de entre 200 y 230 V.

#### NOTA

La calibración de la M200 se debe realizar en un entorno habilitado para el uso de equipos eléctricos y electrónicos para medición, control y uso en laboratorio.

- Compruebe que la versión del software M200 es la 2.50 o posterior. En el menú principal, seleccione Ajustes. Seleccione la pestaña Software. La Aplicación debe ser la Versión 2.5.0.0 o posterior.
- Para activar las funciones de calibaración del amperaje y voltaje se debe introducir la contraseña del administrador. Para introducirla seleccione Contraseñas y consulte el *Manual del usuario M200*, MS-13-212, para ampliar la información sobre contraseñas. La velocidad del cabezal de soldadura se puede comprobar en todos los niveles de usuario.
- Conecte el conector eléctrico (Input/Output) y los cables de soldadura a la Unidad de calibración M200 según se muestra. Fig. 1.

Nota: Gire los conectores del cable de soldadura 1/4 de vuelta en sentido horario.

- En la pantalla de la M200 aparecerá una ventana de diálogo. Compruebe que en el menú desplegable de los accesorios está el nombre Unidad de Calibración. Pulse Guardar cambios. Fig. 2
- Seleccione la pestaña Servicio y pulse Calibrar Equipo Soldar. La pantalla mostrará una ventana de información. Esta función recopila los datos necesarios para el certificado opcional disponible tras el proceso de calibración. No es necesario introducir la información para la calibración. Fig. 3

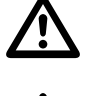

Símbolo de alerta que indica un riesgo potencial de lesión personal.

Símbolo de alerta que indica un riesgo potencial de electrocución.

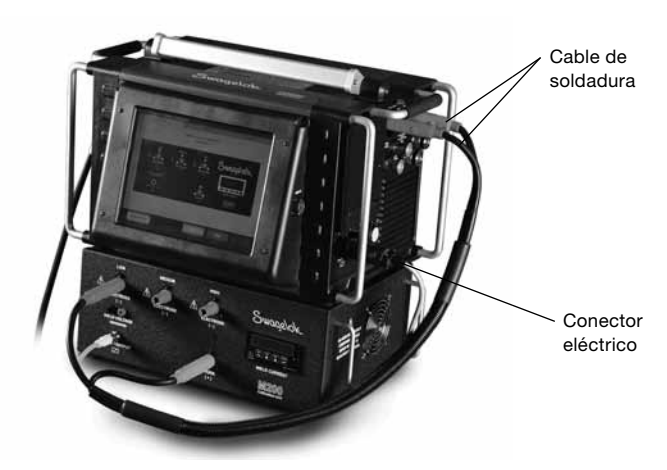

Fig. 1 – Conexiones de puesta en marcha

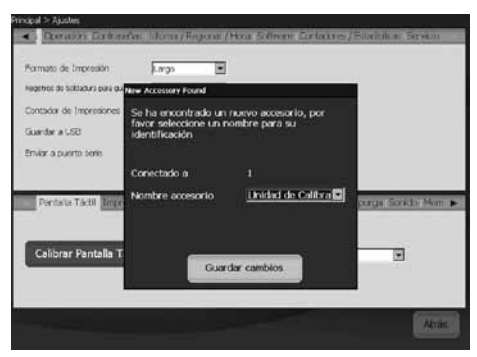

Fig. 2 — Pantalla Accesorios

| Principal > Ajustes                                                    |                                |                               | 1 |
|------------------------------------------------------------------------|--------------------------------|-------------------------------|---|
| <ul> <li>Cpracos Ciritasñas Idonas</li> </ul>                          | Fegura /Hora Software, Cont    | aktes/Estadultum Servicio     | 1 |
| Estails                                                                | Utilidades                     | y Aportes                     | ä |
| Redu Alma calanzada<br>10º Sere<br>Primer Ula<br>Información detaflada |                                | Celibrar Equipo Soldar        |   |
| Pantolia Táctil Jimpresoro Mando a                                     | Estancial Capital Schoolura, C | ontrol de punga Sonido. Mem 🕨 |   |
| Calibrar Pantalla Táctil                                               | Sononciad teclas partei        | (a ) •                        |   |
|                                                                        |                                | Atrás                         |   |

Fig. 3 — Pestaña Servicio

#### Calibración del amperaje

- 1. Seleccione la pestaña **Corriente** en la pantalla **Calibrar Equipo Soldar**. Fig. 4.
- 2. Compruebe que el conector rojo está conectado en la entrada con la etiqueta **LOW** de la Unidad de calibración.
- 3. Pulse Inicio.

### $\Delta$ advertencia

No desconecte los cables de soldadura de la Unidad de potencia M200 durante el proceso de calibración. Hay riesgo de electrocución.

#### AVISO

No conecte ni desconecte el cabezal de soldadura durante el proceso de calibración. Se puede producir un error de sistema.

- Nota: El amperaje que debe mostrar la pantalla de la unidad de calibración debe estar dentro de 1/4 de Amperio del valor mostrado en la M200. Si no es así consulte Localización y solución de problemas o contacte con su representante autorizado de Swagelok.
- 4. Siga las instrucciones en pantalla para completar la calibración del amperaje. Fig. 5.

#### Calibración del voltaje

- Seleccione la pestaña Voltaje en la pantalla Calibrar Equipo Soldar. La pantalla mostrará una ventana para la entrada de información. Esta ventana recopila los datos necesarios para el certificado opcional disponible tras el proceso de calibración. No es imprescindible introducir la información para la calibración. Fig 6.
- Conecte un medidor digital a las entradas de voltaje de soldadura de la Unidad de calibración. Compruebe que los cables de soldadura y el conector eléctrico están conectados según se muestra. Fig. 7.
- 3. Ajuste el medidor digital para el rango de 0 a 20 voltios CC.
- 4. Pulse Inicio.

## 🐴 ADVERTENCIA

No desconecte ningún cable de la Unidad de potencia M200 durante el proceso de calibración. Hay riesgo de electrocución.

- 5. Siga las instrucciones en pantalla para completar la calibración del voltaje.
- 6. Pulse Guardar cuando haya finalizado.

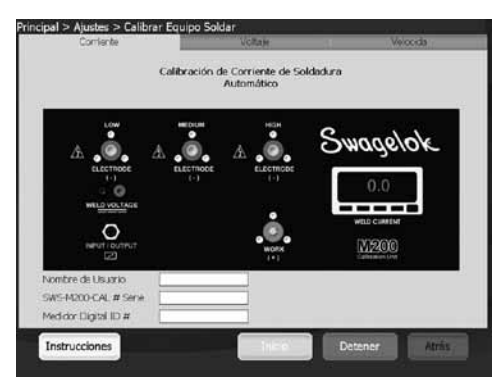

Fig. 4 – Pestaña Corriente

| Calib           | ración de Corriente de Soldadur<br>Automático       | a          |
|-----------------|-----------------------------------------------------|------------|
| LOW             | нон                                                 | 4 5-1933   |
| А. 🙆. А         | <u>ه</u> في 2                                       | pwage/ok   |
| 1-1 Calibration | ELECTRODE                                           | 0          |
| Conocte el C    | Cable rojo del Electrodo a MEDIUM (medio) el<br>In. | n a unidad |
| de cardrace     |                                                     | IM         |
|                 | witeA                                               | 2          |
|                 | - wijeca                                            | Ð          |

Fig. 5 — Instrucciones en pantalla

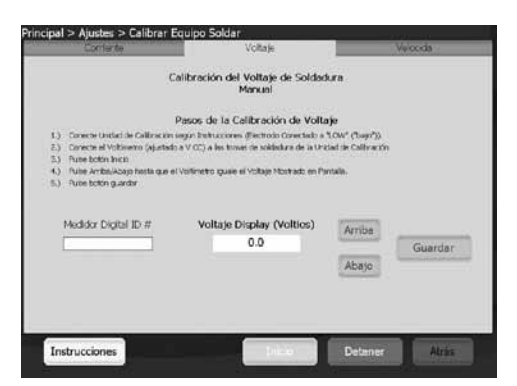

Fig. 6 – Pestaña Voltaje

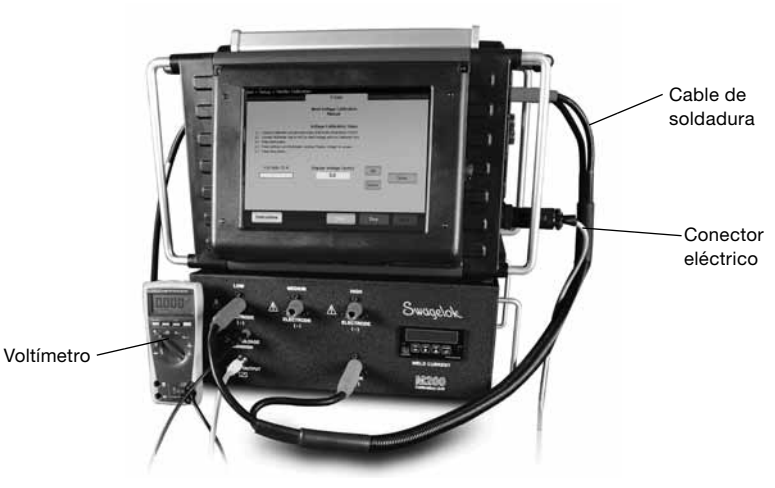

Fig. 7 – Conexiones de calibración del voltaje

## Comprobación de la velocidad del cabezal de soldadura

- 1. Seleccione la pestaña Velocidad en la pantalla Calibrar Equipo Soldar. Fig. 8.
- 2. Conecte el cabezal de soldadura según se muestra. Fig. 9.
- 3. Introduzca la velocidad que desea comprobar en la pantalla de la M200.
- 4. Pulse **Inicio**. El rotor del cabezal iniciará el giro y la M200 comprobará la velocidad y mostrará el resultado en pantalla.

## 

No desconecte la conexión del cabezal de soldadura de la Unidad de potencia M200 durante el proceso de comprobación de la velocidad. Hay riesgo de electrocución.

## $\triangle$

## PRECAUCIÓN

El rotor se moverá cuando pulse Inicio. El rotor es un punto potencial de aprisionamiento.

5. Pulse **Guardar** cuando se active el botón para guardar la velocidad mostrada. Esta es la velocidad que constará en el certificado opcional disponible tras el proceso de calibración. El cabezal de soldadura volverá a la posición de inicio al pulsar Guardar.

| -0009.06                                        |                      | Voltate                         | Velocida  |
|-------------------------------------------------|----------------------|---------------------------------|-----------|
| Verifi                                          | cación de Vel        | ocidad del Cabezal de<br>Manual | Soldadura |
|                                                 | Spee                 | d Calibration Steps             |           |
| Connect desired head to N                       | 200.                 |                                 |           |
| Error the decired speed (P                      | PM) for verification |                                 |           |
| Press Start Budlon                              |                      | 10002000000000                  |           |
| The bear will set on home                       | of revolucion of the | ганалана штарыны,               |           |
| elocidad medide (RP<br>0.0<br>Tiempo medido (c) | м)                   | RPM Deseades                    | 10H       |
| 0.0                                             |                      |                                 |           |
| ady                                             |                      |                                 | Guardar   |

Fig. 8 – Pestaña Velocidad

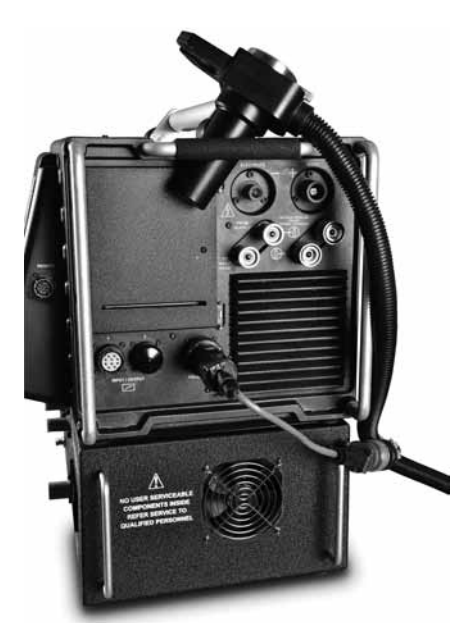

Fig. 9 — Conexiones de comprobación de la velocidad. Se muestran con cable adaptador del cabezal de soldadura opcional

#### Emisión del Certificado

Al finalizar las tres funciones se generará un certificado en idioma inglés: calibración del amperaje (current), calibración del voltaje (voltage) y calibración de la velocidad (speed).

Pulse **Información detallada** en la pestaña **Servicio** para abrir la pantalla de Información detallada. La fecha del Certificado de Calibración en Campo será la de la última utilización de las tres funciones.

Para ver el certificado seleccione una de las siguientes opciones:

- Pulse Ver. El certificado se imprimirá en pantalla. Fig. 10.
- Pulse Imprimir. La impresora interna emitirá una versión corta del Certificado de Calibración en Campo. No se imprime la versión completa.
- Pulse Copiar a USB. El Certificado se guardará en la memoria USB conectada a la M200. La ruta del archivo en el USB será \SWS-M200\User Files\Certificate. El nombre del archivo es la fecha, el número de serie de la M200 y las palabras "FieldCalibrationCERT", por ejemplo, "2012-10-03 M005503FieldCalibrationCERT"

Conecte el USB a un PC para abrir el certificado protegido contra escritura. Se puede imprimir como un documento tamaño carta. Fig. 11

#### Calibración del panel visor

El panel visor de la unidad de calibración se puede desmontar para calibrarlo si sus requisitos de garantía de calidad así lo exigen. Desmóntelo de la unidad de calibración y envíelo al fabricante o a una agencia acreditada para calibrarlo.

#### Desmontaje del panel visor

- 1. Desconecte la M200 y la unidad de calibración de la red eléctrica.
- 2. Desmonte los cables de soldadura y el conector eléctrico de la unidad de calibración.
- 3. Afloje los dos **tornillos** del panel una o dos vueltas y extráigalo de la unidad de calibración. Fig. 12.
- Desmonte el cableado de la parte trasera del visor presionando la esquina inferior del cuerpo del conector con un destornillador plano y presionando el conector. Fig. 13.

#### AVISO

Hágalo con cuidado y sin forzar el conector para no dañarlo.

#### Instalación del panel visor

- 1. Reinstale los conectores en el panel tal y como indica la etiqueta de la parte superior.
- 2. Introdúzcalo en la unidad de calibración.
- 3. Apriete los dos tornillos.

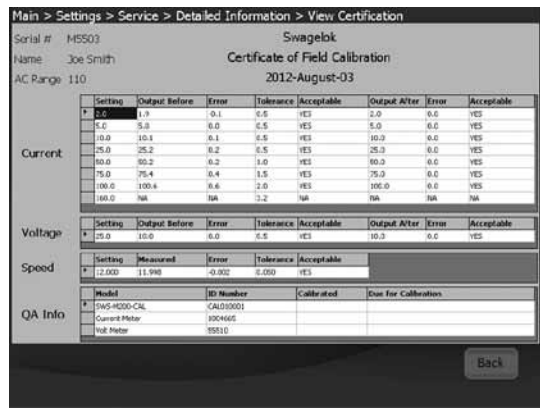

Fig. 10 — Certificado en pantalla

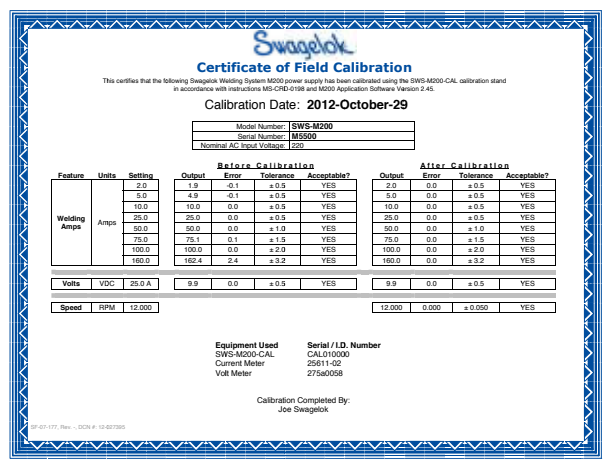

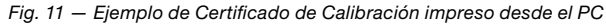

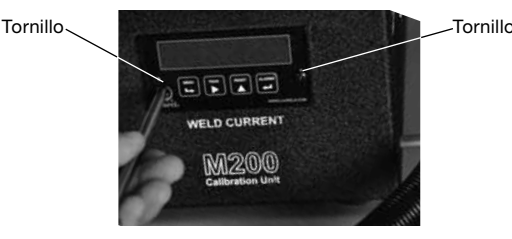

Fig. 12 - Tornillos del panel visor

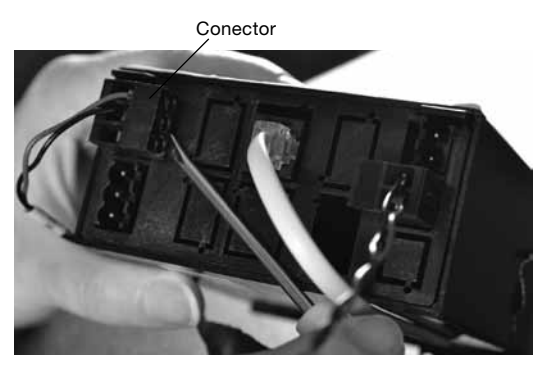

Fig. 13 - Conectores del panel visor

### Localización y solución de problemas

| Mensaje de<br>trabajo                                  | Descripción                                                                                                    | Solución                                                                                                    |
|--------------------------------------------------------|----------------------------------------------------------------------------------------------------|----------------------------------------------------------------------------------------------------|
| Error<br>desconocido                                   | No se puede completar la<br>calibración por alguna razón<br>desconocida.                                                                     | Repita el proceso de<br>calibración. Si el error<br>persiste, contacte<br>con su representante<br>autorizado de<br>Swagelok para recibir<br>asistencia.                                                                                                    |
| Unidad de<br>calibración no<br>conectada               | La M200 no detecta la<br>unidad de calibración al<br>conectarla.                                                                             | Compruebe que el<br>conector eléctrico<br>y los cables de<br>soldadura están<br>conectados.<br>Si es así, vaya a la<br>pestaña Ajustes/<br>Operación de la<br>M200 y compruebe<br>que "Unidad de<br>calibración" está<br>seleccionada como<br>accesorio conectado. |
| Cables de<br>soldadura<br>desconectados                | El cable de soldadura no está<br>conectado a la M200 y a la<br>unidad de calibración.                                                        | Conecte el cable a<br>ambas unidades.                                                                                                    |
| Cable del<br>electrodo<br>conectado<br>incorrectamente | El cable del electrodo (rojo)<br>está conectado en un<br>conector (baja, media o alta)<br>de la unidad de calibración<br>que no corresponde. | Conecte el cable del<br>electrodo al conector<br>especificado en la<br>pantalla de la M200.                                                                                                    |
| Conector<br>eléctrico<br>Input/Output<br>desconectado  | El conector eléctrico<br>(conector Input/Output) está<br>conectado a la M200 pero no<br>a la unidad de calibración.                          | Conecte el conector<br>eléctrico a la unidad<br>de calibración.                                                                                                    |
| Rango<br>sobrepasado                                   | La M200 está haciendo<br>ajustes fuera del rango<br>normal. Se pueden dar<br>problemas para calibrar la<br>M200.                             | Repita el proceso de<br>calibración. Si el error<br>persiste, contacte<br>con su representante<br>autorizado de<br>Swagelok para recibir<br>asistencia.                                                                                                    |
| Calibración<br>incompleta                              | El último intento de<br>calibración del amperaje<br>ha fallado. Se pueden dar<br>problemas para calibrar la<br>M200.                         | Repita el proceso<br>de calibración dos<br>veces. Si el error<br>persiste, contacte<br>con su representante<br>autorizado de<br>Swagelok para recibir<br>asistencia.                                                                                               |

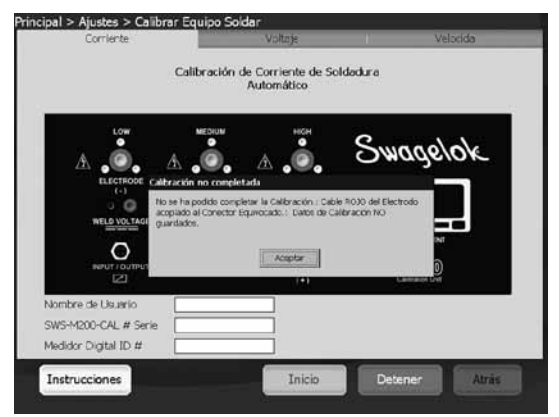

Fig. 14 — Mensaje de error

Swagelok

## Калибровочное устройство М200 Инструкция пользователя

Калибровочное устройство M200 используется для калибровки тока и напряжения источника питания Swagelok<sup>®</sup> M200, а также для проверки скорости ротора сварочных головок Swagelok. Это позволяет убедиться, что оборудование работает в пределах заданных технических характеристик, без необходимости выключения устройства.

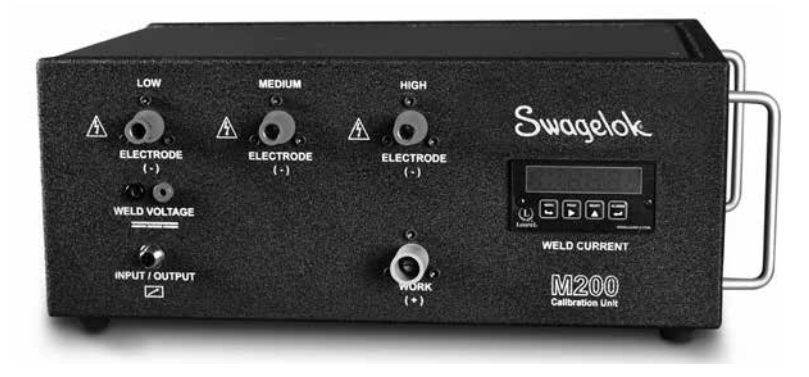

SWS-M200-CAL

#### В комплект поставки калибровочного устройство входят

Сварочные кабели

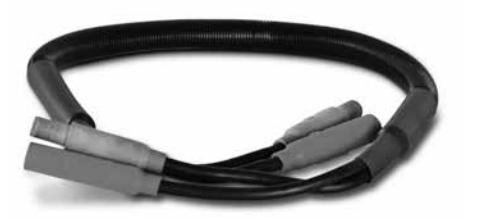

SWS-M200-CAL-WELD-CABLE

Цифровой мультиметр (типовое изображение)

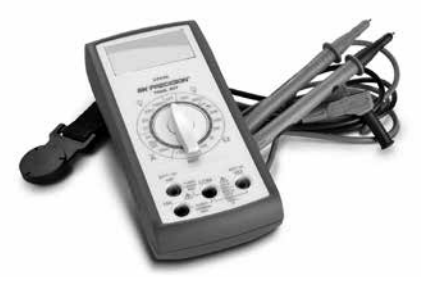

SWS-M200-CAL-METER

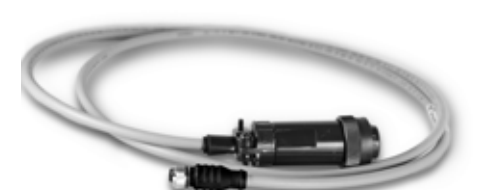

Многожильный кабель (ввод-вывод)

SWS-M200-CAL-SENS-WR

Двойные разъемы типа «банан»

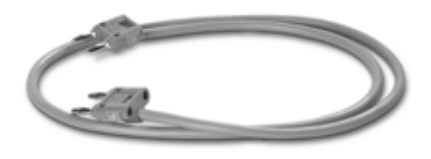

SWS-M200-CAL-VOLT-PLUG

#### Сигнальные слова и символы обозначения опасности, используемые в данной инструкции

| ПРЕДУПРЕЖДЕНИЕ  | Информация, указывающая на<br>опасную ситуацию, которая, если ее не<br>предотвратить, может привести к гибели<br>или серьезной травме.                  |
|-----------------|----------------------------------------------------------------------------------------------------|
| ВНИМАНИЕ!       | Информация, указывающая на<br>опасную ситуацию, которая, если ее не<br>предотвратить, может привести к травмам<br>легкой или средней степени тяжести.   |
| ПРЕДОСТЕРЕЖЕНИЕ | Информация, указывающая на опасную<br>ситуацию, которая, если ее не предотвратить,<br>может привести к повреждению<br>оборудования и другого имущества. |

Символ обозначения опасности, указывающий на опасность получения травмы.

Символ обозначения опасности, указывающий на опасность получения травмы в результате поражения электрическим током.

#### Подготовка к работе

#### ПРИМЕЧАНИЕ

Для выполнения полной калибровки источник питания М200 должен быть включен в сеть напряжением 200–230 В.

#### ПРИМЕЧАНИЕ

Калибровка источника питания M200 должна выполняться в условиях, допускающих использование электрического и электронного контрольно-измерительного и лабораторного оборудования.

- Убедитесь, что установлена программа M200 версии 2.50 или выше. В главном меню выберите Настройка. Выберите вкладку Программное обеспечение. В разделе сведений о приложении должна быть указана версия 2.5.0.0 или выше.
- Для использования функций калибровки тока и напряжения требуется пароль владельца. Чтобы ввести пароль, выберите «Пароли». Дополнительную информацию о паролях можно найти в *Руководстве по эксплуатации источника питания M200*, MS-13-212. Скорость сварочной головки можно проверить при любом уровне прав доступа пользователя.
- Подсоедините многожильный кабель (ввод-вывод) и сварочные кабели к источнику питания М200 и к калибровочному устройству, как показано на рис. 1.

Примечание. Поверните разъемы сварочных кабелей на 1/4 оборота по часовой стрелке.

- На экране источника питания M200 появится диалоговое окно. Убедитесь, что в раскрывающемся меню отображается название вспомогательного средства «Устройство калибровки». Нажмите Сохранить изменения. Рис. 2
- Выберите вкладку Сервис и нажмите Калибровка сварочного аппарата. На экране появится диалоговое окно для ввода информации. Она используется в дополнительном сертификате, предлагаемом по завершении процесса калибровки. Вводить эту информацию перед калибровкой необязательно. Рис. 3

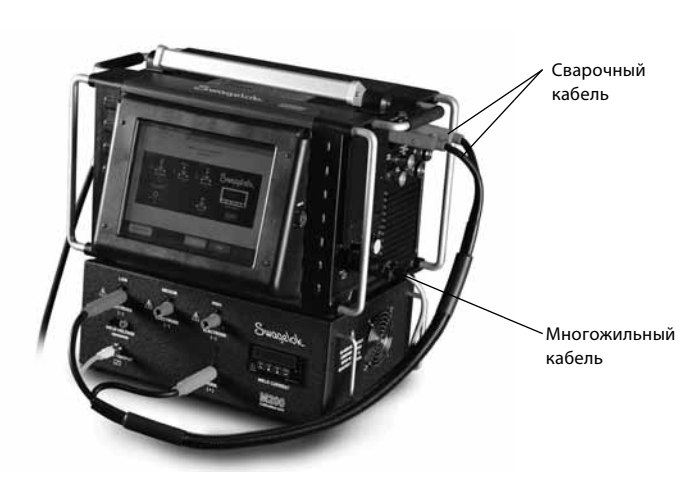

Рис. 1 — соединения перед началом работы

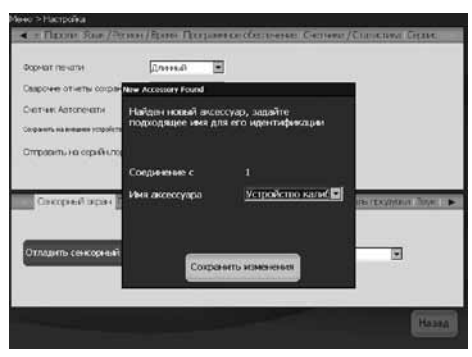

Рис. 2 — экран «Аксессуар»

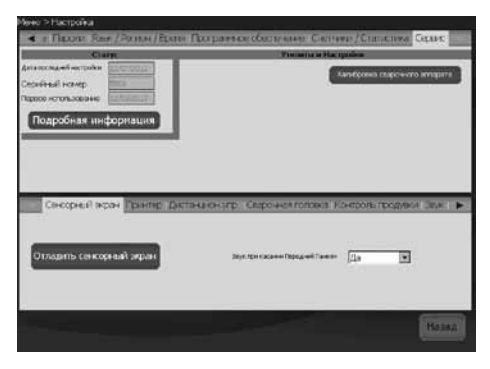

Рис. 3 — вкладка «Сервис»

#### Калибровка тока

- 1. Выберите вкладку **Ток** на экране **Калибровка сварочного** аппарата. Рис. 4.
- 2. Убедитесь, что красный разъем вставлен в гнездо **LOW (НИЗК.)** в калибровочном устройстве.
- 3. Нажмите **Пуск**.

## ПРЕДУПРЕЖДЕНИЕ

Не отсоединяйте сварочные кабели от источника питания M200 в процессе калибровки. В противном случае возможно поражение электрическим током.

#### ПРЕДОСТЕРЕЖЕНИЕ

Запрещается подсоединять или отсоединять сварочную головку в процессе выполнения калибровки. Это может привести к системной ошибке.

- Примечание. Ток, отображаемый на калибровочном устройстве, не должен отклоняться от значения, отображаемого на источнике питания M200, более чем на 0,25 А. Если это не так, см. раздел "Устранение неисправностей" или обратитесь к уполномоченному представителю компании Swagelok.
- Следуйте указаниям на экране, чтобы выполнить калибровку тока. Рис. 5.

#### Калибровка напряжения

- Выберите вкладку Напряжение на экране Калибровка сварочного аппарата. На экране появится диалоговое окно для ввода информации. Она используется в дополнительном сертификате, предлагаемом по завершении процесса калибровки. Вводить эту информацию перед калибровкой необязательно. Рис. 6.
- Подсоедините цифровой мультиметр к разъемам сварочного напряжения на калибровочном устройстве. Убедитесь, что сварочные кабели и многожильный кабель подсоединены, как показано на рисунке. Рис. 7.
- Переключите цифровой мультиметр в режим измерения напряжения пост. тока от 0 до 20 В.
- 4. Нажмите **Пуск**.

## 🛆 предупреждение

Не отсоединяйте какие-либо кабели от источника питания M200 в процессе калибровки. В противном случае возможно поражение электрическим током.

- 5. Следуйте указаниям на экране, чтобы выполнить калибровку напряжения.
- 6. По завершении нажмите Сохранить.

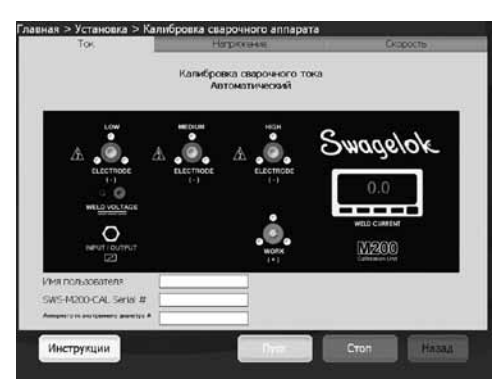

Рис. 4 — вкладка «Ток»

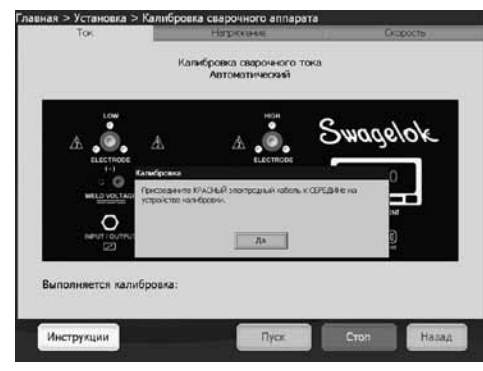

Рис. 5 — указания на экране

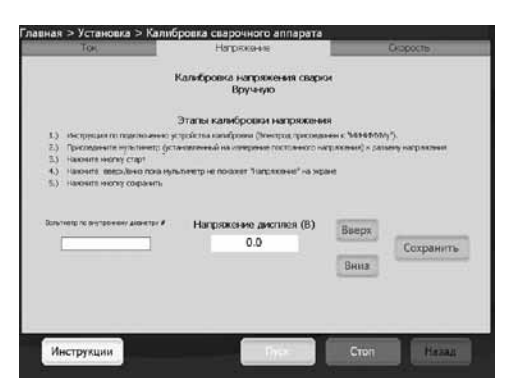

Рис. 6 — вкладка «Напряжение»

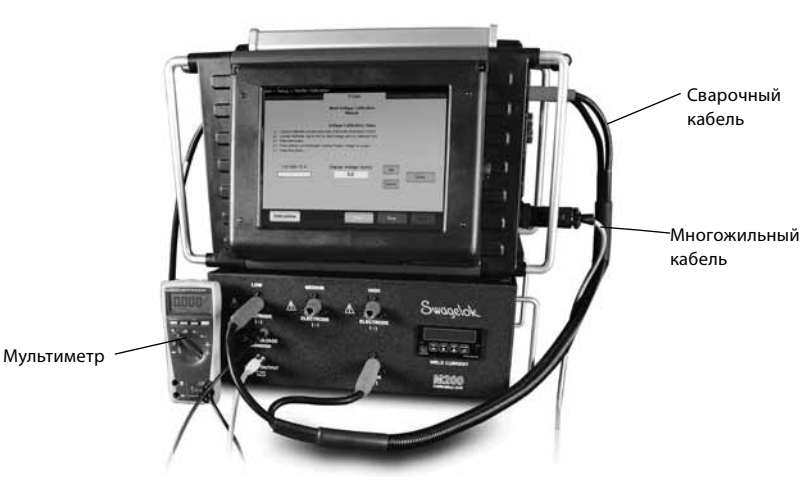

Рис. 7 — соединения для калибровки напряжения

#### Проверка скорости сварочной головки

- 1. Выберите вкладку Скорость на экране Калибровка сварочного аппарата. Рис. 8.
- 2. Подсоедините сварочную головку, как показано на рис. 9.
- 3. Введите желаемую скорость для проверки на экране источника питания M200.
- Нажмите Пуск. Ротор сварочной головки начнет вращение, и источник питания М200 проверит скорость, отобразив результаты на экране.

#### **Х** предупреждение

Не отсоединяйте сварочную головку от источника питания M200 в процессе проверки скорости. В противном случае возможно поражение электрическим током.

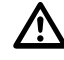

#### ВНИМАНИЕ!

Ротор начинает движение при нажатии кнопки Пуск. Ротор является потенциальной зоной защемления.

 Чтобы сохранить отображаемую скорость, нажмите кнопку Сохранить после того, как она станет активна. Данная скорость будет указана в дополнительном сертификате, предлагаемом по завершении процесса калибровки. После нажатия кнопки «Сохранить» сварочная головка вернется в исходное положение.

| Ток                                                                         | Назрекение                                                                                                    | Скорость                       |
|-----------------------------------------------------------------------------|----------------------------------------------------------------------------------------------------|--------------------------------|
|                                                                             | Проверка скорости сварки<br>Вручную                                                                                                    |                                |
|                                                                             | Speed Calibration Steps                                                                                                    |                                |
| L) Connect desired head to NO                                               | 20.                                                                                                    |                                |
| <ol> <li>Enter the decired speed (RP<br/>5.) Press Start Barlies</li> </ol> | Mg for verification                                                                                                    |                                |
| 4.) Press Sare batket cece a fu                                             | Freedoctor of the teaches completed.                                                                                                    |                                |
| 5) The head will return home a                                              | utomatically.                                                                                                    |                                |
|                                                                             |                                                                                                    |                                |
|                                                                             |                                                                                                    | 0                              |
| Азмеренная скорость (об/                                                    | (1) No. (1) No. (1) No |                                |
| 0.0                                                                         | 12.00                                                                                                    | 104                            |
|                                                                             |                                                                                                    |                                |
| Измеренное премя (с)                                                        | 12                                                                                                    |                                |
| 0.0                                                                         |                                                                                                    | A                              |
| Ready                                                                       |                                                                                                    | Сохранить                      |
| 10859847                                                                    |                                                                                                    |                                |
|                                                                             |                                                                                                    | formation of the second second |
| Maxmon consistent                                                           | the second second second second second second second second second second second second second second second se                                                                                                    | CTOR NATES                     |

Рис. 8 — вкладка «Скорость»

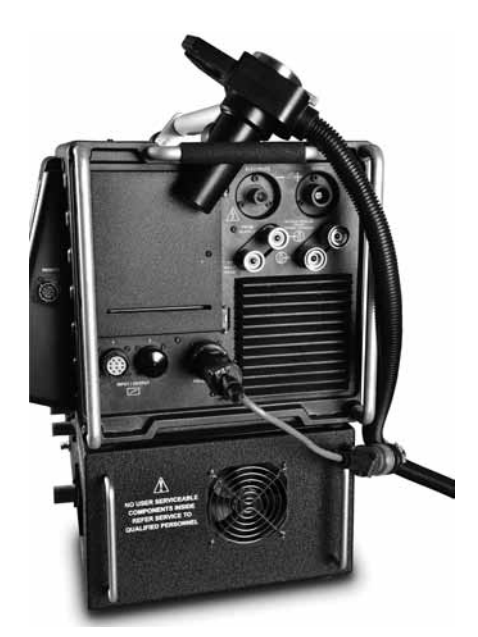

Рис. 9— соединения для проверки скорости (показаны с дополнительным кабелем-переходником для сварочной головки)

#### Создание сертификата

Сертификат создается на английском языке после выполнения всех трех операций: калибровки тока, калибровки напряжения и проверки скорости сварочной головки.

Нажмите **Подробная информация** на вкладке **Сервис**, чтобы открыть экран с подробной информацией. В качестве даты сертификата калибровки в полевых условиях будет указана дата последнего выполнения всех трех указанных операций.

Чтобы просмотреть сертификат, выполните одно из следующих действий.

- Нажмите View (Просмотр). Сертификат отобразится на экране. Рис. 10.
- Нажмите Print (Печать). Краткая форма сертификата калибровки в полевых условиях будет отпечатана на встроенном принтере. Полная версия сертификата на печать не выводится.
- Нажмите Copy to USB (Копировать на USB-накопитель). Файл сертификата будет сохранен на USB-накопителе, подключенном к источнику питания M200. Путь к файлу сертификата на USB-накопителе: \SWS-M200\User Files\ Certificate. Имя файла состоит из даты, серийного номера источника питания M200 и фразы "FieldCalibrationCERT", например "2012-10-03 M005503 FieldCalibrationCERT".

Подключите USB-накопитель к ПК, чтобы открыть сертификат, защищенный от записи. Затем сертификат можно распечатать на листе формата Letter. Рис. 11

#### Калибровка панельного измерительного блока

Панельный измерительный блок калибровочного устройства можно извлечь для калибровки, если этого требуют ваши стандарты обеспечения качества. Извлеките панельный измерительный блок из калибровочного устройства и отправьте его для калибровки производителю или в аккредитованную компанию.

#### Извлечение панельного измерительного блока

- 1. Обесточьте источник питания М200 и калибровочное устройство.
- Отсоедините от калибровочного устройства сварочные кабели и многожильный кабель.
- Ослабьте два винта на панельном измерительном блоке на один-два оборота и выдвиньте блок из калибровочного устройства. Рис. 12.
- Отсоедините провода от задней стенки панельного измерительного блока, вставляя плоскую отвертку под угол корпуса разъема и выталкивая разъемы наружу. Рис. 13.

#### ПРЕДОСТЕРЕЖЕНИЕ

Не прилагайте к разъему чрезмерных усилий, чтобы не повредить его.

#### Установка панельного измерительного блока

- Подсоедините разъемы измерительного блока в соответствии с табличкой на его верхней стороне.
- 2. Вставьте измерительный блок в калибровочное устройство.
- 3. Затяните два винта на измерительном блоке.

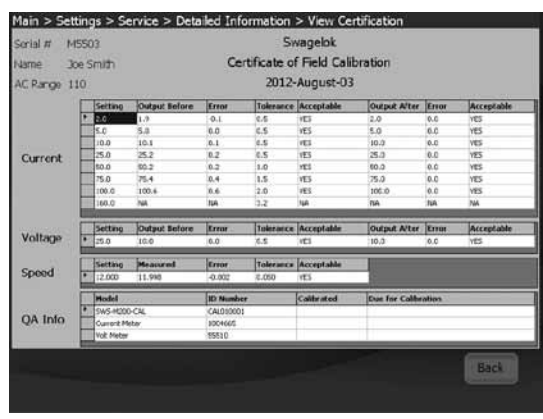

Рис. 10 — сертификат, отображаемый на экране

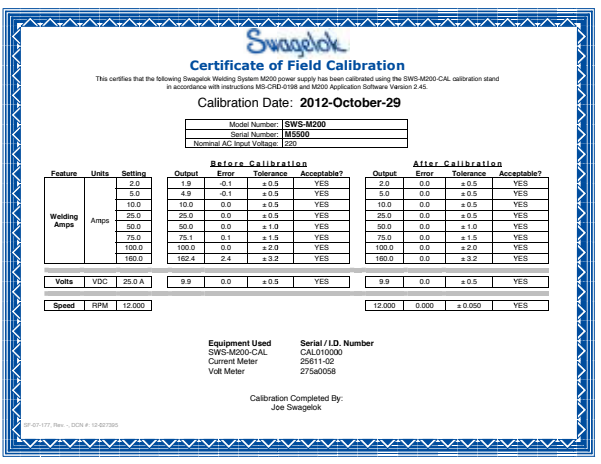

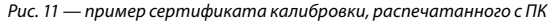

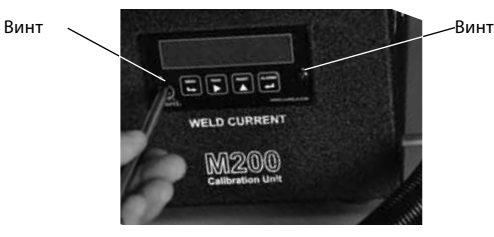

Рис. 12 — винты панельного измерительного блока

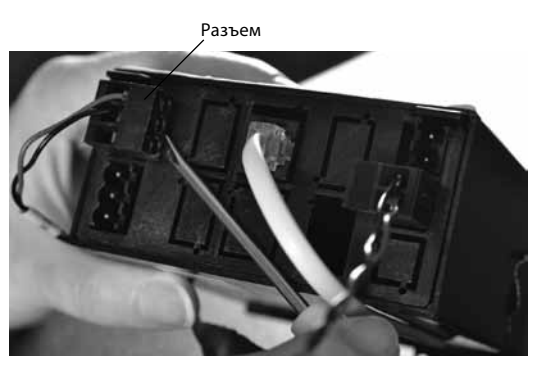

Рис. 13 — соединения панельного измерительного блока

### Устранение неисправностей

| Сообщение<br>о рабочем<br>состоянии                       | Описание                                                                                                    | Способ устранения                                                                                                    |
|-----------------------------------------------------------|----------------------------------------------------------------------------------------------------|----------------------------------------------------------------------------------------------------|
| Произошла<br>неизвестная<br>ошибка                        | Невозможно выполнить<br>калибровку по неизвестной<br>причине.                                                                                                    | Повторите процедуру<br>калибровки. Если<br>ошибка повторяется,<br>обратитесь за<br>помощью к<br>уполномоченному<br>представителю<br>компании Swagelok.                                                                                                    |
| Не подключено<br>калибровочное<br>устройство              | Источник питания М200<br>не может обнаружить<br>подключенное<br>калибровочное устройство.                                                                             | Убедитесь, что<br>подсоединены<br>сварочные кабели и<br>многожильный кабель.<br>Если они<br>подсоединены, в<br>источнике питания<br>M200 перейдите на<br>вкладку «Установка/<br>Operation (Работа)»<br>и убедитесь,<br>что в качестве<br>подключенного<br>вспомогательного<br>средства выбрано<br>«Устройство<br>калибровки». |
| Не<br>подсоединены<br>сварочные<br>кабели                 | К источнику питания M200 и<br>калибровочному устройству<br>не подсоединен сварочный<br>кабель.                                                                        | Подсоедините<br>сварочный кабель<br>к источнику<br>питания М200 и<br>калибровочному<br>устройству.                                                                                                    |
| Электродный<br>кабель вставлен<br>не в тот разъем         | Электродный кабель<br>(красный) в калибровочном<br>устройстве подсоединен не<br>к тому разъему диапазона<br>(низк., средн. или высок.).                               | Подсоедините<br>электродный кабель<br>к разъему диапазона,<br>указанному на экране<br>источника питания M200.                                                                                                    |
| Не подсоединен<br>многожильный<br>кабель ввода-<br>вывода | Многожильный кабель (разъем<br>ввода-вывода) подключен<br>к источнику питания М200,<br>но не подсоединен к<br>калибровочному устройству.                              | Подсоедините<br>многожильный кабель<br>к калибровочному<br>устройству.                                                                                                    |
| Превышение<br>максимально<br>допустимого<br>отклонения    | Регулировки, выполняемые<br>источником питания<br>M200, выходят за пределы<br>нормального диапазона.<br>Возможны проблемы с<br>калибровкой источника<br>питания M200. | Повторите процедуру<br>калибровки. Если<br>ошибка повторяется,<br>обратитесь за помощью<br>к уполномоченному<br>представителю<br>компании Swagelok.                                                                                                    |
| Калибровка не<br>выполнена                                | Не удалось выполнить<br>калибровку тока для<br>последнего заданного<br>уровня. Возможны проблемы<br>с калибровкой источника<br>питания М200.                          | Повторите процедуру<br>калибровки не более<br>еще двух раз. Если<br>ошибка повторяется,<br>обратитесь за помощью<br>к уполномоченному<br>представителю<br>компании Swagelok.                                                                                                    |

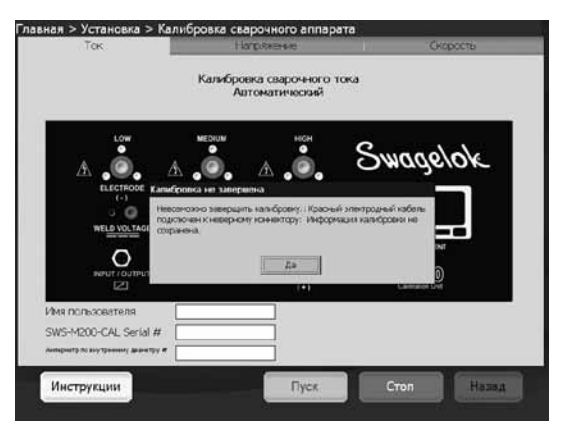

Рис. 14 — сообщение об ошибке

## M200 校正ユニット ユーザー・マニュアル

Swagelick.

MESO 校正ユニットを使用することで、Swagalck=MESO パワー・サブライの言注/電圧の校正や Bwagalck ウェルド・ヘッドのローター・ スピードを確認することができるため、特殊機の性機の範囲内で確実に特徴を実施することができ、生産性肉上を実現します。

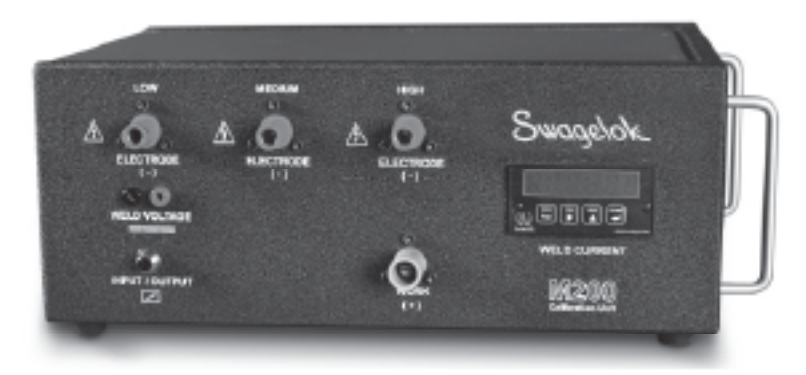

BWS-N200-CAL

枝正ユニットの付属品 第基ケーブル

ワイヤー・ハーネス(入力/出力)

パナナ・ジャック付きケーブル

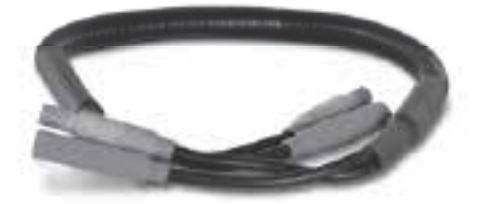

SWS-M250-CAL-WELD-CABLE

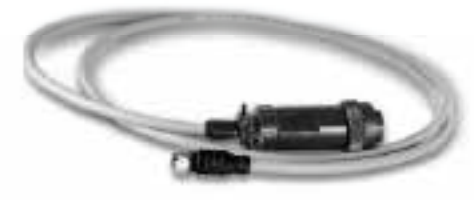

SWS-M299-CAL-BENS-WR

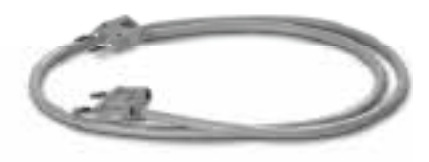

BWS-M200-CAL-VOLT-PLUG

デジタル・マルチメーター (画地は一個です)

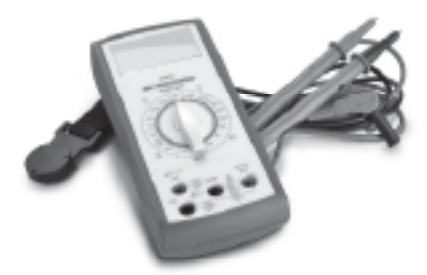

SWB-M200-CAL-NETER

#### 本マニュアルで使用している警告の用語および記号

- 警告 指示に従わなかった場合、人が死亡または重傷を負うおそれ がある状況を示す表示
- **注意** 指示に従わなかった場合、人が傷害を負うおそれがある状況 を示す表示
- 注記 指示に従わなかった場合、装置やその他の財産が損傷するお それがある状況を示す表示

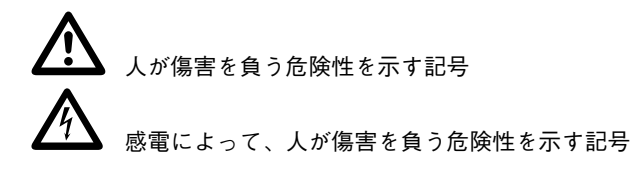

#### セットアップ

#### 注:

正確な校正を行うため、M200 パワー・サプライは必ず 200 ~ 230 V のコンセントに接続してください。

#### 注:

M200 を校正する際は、測定/制御/実験用の電気・電子機器の使用に合致した環境において行ってください。

- インストールされている M200 パワー・サプライ用ソフトウェ アが、2.50 以降のバージョンであることを確認してください。 メイン・メニューから「セットアップ」を選択します。「ソフトウェ ア」タブを選択します。アプリケーション情報が 2.50 以降のバー ジョンであることを確認してください。
- 電流/電圧の校正機能を設定する際は、オーナー・パスワード の入力が必要です。「パスワード」を選択してパスワードを入力 します。パスワードに関する詳細につきましては、『Swagelok M200 パワー・サプライ ユーザー・マニュアル』(MS-13-212) をご参照ください。ウェルド・ヘッド・スピードの確認は、ど の特権レベルのユーザーでも行うことができます。
- ワイヤー・ハーネス(入力/出力)および溶接ケーブルを M200 パワー・サプライおよび校正ユニットに接続します(図1)。
   注:溶接ケーブルのコネクターを時計回りに 1/4 回転まわして ください。
- M200 パワー・サプライの画面上にダイアログ・ボックスが表示 されます。ドロップダウン・メニューで、アクセサリー名が校正 ユニットになっていることを確認します。「変更を保存」を押し ます(図2)。
- 5. 「サービス」タブを選択し、「溶接機の校正」を押します。画面 上に情報入力用のプロンプトが表示されます。これは、校正プ ロセスの最後に作成することができる証明書(オプション)に 使用されます。校正前にこの情報を入力しておく必要はありま せん(図3)。

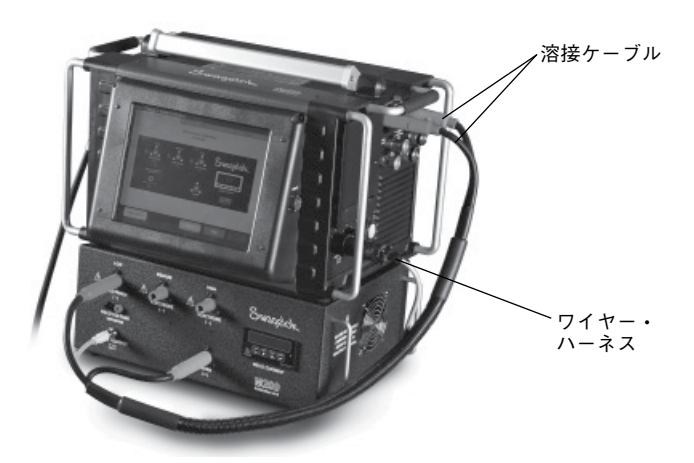

図1-セットアップ時の接続

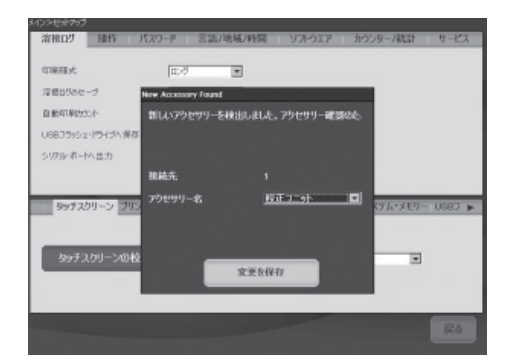

図2-アクセサリー画面

| 1221299997 |               |                   |              |        |
|------------|---------------|-------------------|--------------|--------|
| 溶液ログ 除す    | F パスワーF 言語    | 語/地域/時間 リフトウエア    | カウンター/統計     | サービス   |
|            | 303           | 1-74974           | BIT BE       |        |
| 曹钟校正日      | 12/07/29/2    |                   | 溶液機の校        | 11     |
| シリアル・ナンパー  | 2000          |                   |              | _      |
| 100時他用     | 10-03-0212    |                   |              |        |
| 明細想        | 195           |                   |              |        |
| -          |               |                   |              |        |
|            |               |                   |              |        |
|            |               |                   |              |        |
|            |               |                   |              |        |
| be#zhil->  | HINDS HESS OF | LEASE B. S. TATLE | 産業 システル・オエリー | 1697   |
|            | 2020-06-1-01  | W-1961-0-2-1961-W | HAL SALACIES | 0000 - |
|            |               |                   |              |        |
| _          |               |                   |              |        |
| タッチスクリー    | 201校正         | コロント・パネル・キーしりらり   | 40 ·         |        |
|            |               |                   |              |        |
|            |               |                   |              |        |
|            |               |                   |              |        |
|            |               |                   |              |        |
|            |               |                   |              |        |
|            |               |                   |              |        |

図3-「サービス」 タブ

#### 電流の校正

- 1. 「溶接機の校正」画面から「電流」タブを選択します(図4)。
- 赤色のコネクターが校正ユニットの「LOW (低)」と表示された ソケットに差し込まれていることを確認します。
- 3. 「**スタート**」を押します。

## ▲ 警告

校正中はM200パワー・サプライから溶接ケーブルを取り外さ ないでください。感電するおそれがあります。

注記

校正中は、ウェルド・ヘッドを取り外さないでください。シ ステム・エラーが生じるおそれがあります。

- 注: 校正ユニットに表示されている電流値は、M200 パワー・ サプライに表示されている値の ± 0.25 A 以内に収まっ ている必要があります。この範囲を逸脱している場合 は、**トラブルシューティング**の項をご参照いただくか、 スウェージロック指定販売会社までお問い合わせくだ さい。
- 4. 画面上の指示に従って電流の校正を完了します(図5)。

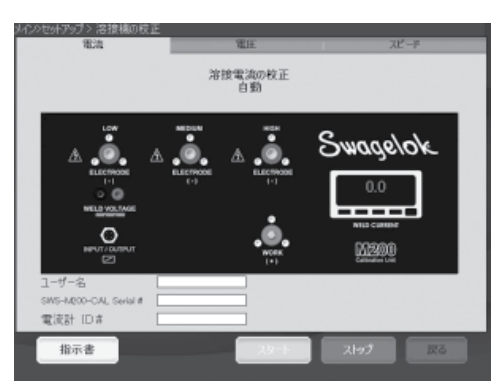

図4-「電流」タブ

| ルヘクセットプラブン 溶接機の成正<br>電流   | 電圧<br>溶接電流の校正<br>自動 | ⊼ピー₽          |
|---------------------------|---------------------|---------------|
|                           |                     | Swagelok.     |
| Renurianenu<br>20<br>校正中: | 04                  | ee<br>Di<br>a |
| 指示書                       | スタート                | 2197 200      |

図5-画面上の指示

#### 電圧の校正

- 「溶接機の校正」画面から「電圧」タブを選択します。画面上に 情報入力用のプロンプトが表示されます。これは、校正プロセ スの最後に作成することができる証明書(オプション)に使用 されます。校正前にこの情報を入力しておく必要はありません (図 6)。
- デジタル・マルチメーターを校正ユニットの溶接電圧コネクター に接続します。溶接ケーブルおよびワイヤー・ハーネスが図7 のように接続されていることを確認します。
- デジタル・マルチメーターの直流電圧範囲を0~20V(DC)に セットします。
- 4. 「**スタート**」を押します。

▲ 警告

校正中はM200パワー・サプライからケーブルを取り外さない でください。感電するおそれがあります。

- 5. 画面上の指示に従って電圧の校正を完了します。
- 6. 校正が終了したら「保存」を押します。

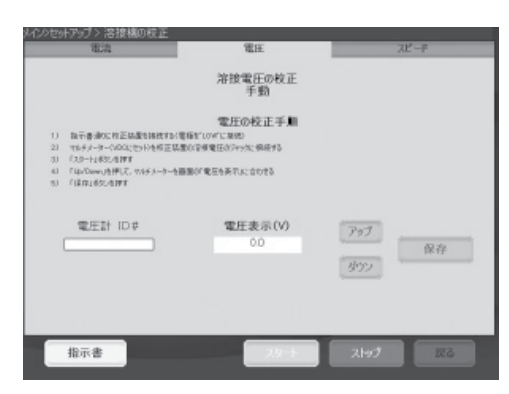

図6一「電圧」タブ

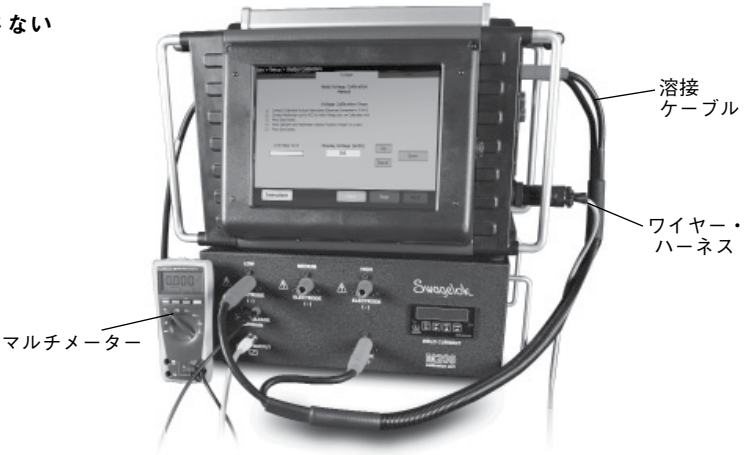

図7-電圧校正時の接続

#### ウェルド・ヘッド・スピードの確認

⚠ 注意

- 1.「溶接機の校正」画面から「スピード」タブを選択します(図8)。
- 2. ウェルド・ヘッドを図9のように接続します。
- 3. 希望するスピードを入力し、M200 パワー・サプライの画面上で 入力した値を確認します。
- 「スタート」を押します。ウェルド・ヘッドのローターが回転す ると、M200 パワー・サプライはスピードを確認し、画面上に結 果を表示します。
- ▲ 警告 スピードの確認中はM200パワー・サプライから溶接ケーブル を取り外さないでください。感電するおそれがあります。

「スタート」を押すと、ローターが移動します。ローターに指 を挟まないようにご注意ください。

 画面表示にスピードの保存が可能な状態になってから、「保存」 を押します。このスピードの値は、校正プロセスの最後に作成 することができる証明書(オプション)に記載されます。「保存」 を押すと、ウェルド・ヘッドはホーム・ポジションへ戻ります。

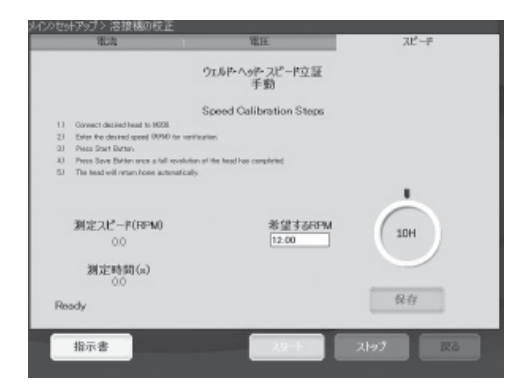

図8-「スピード」 タブ

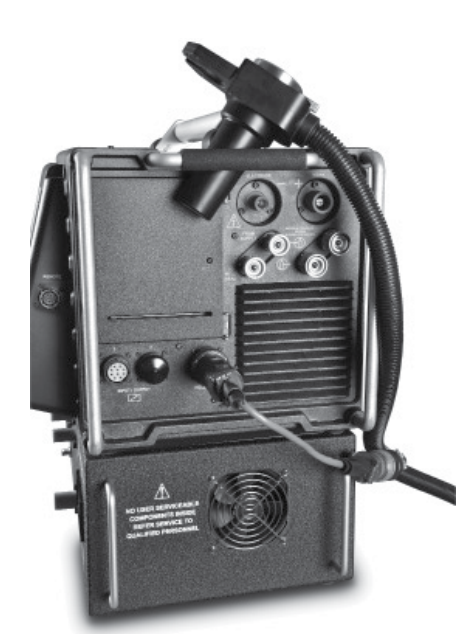

図 9 - スピード確認時の接続 (オプションのウェルド・ヘッド・アダプター・ケーブル使用)

#### 証明書の作成

証明書(英語)は、3種類の作業(電流の校正、電圧の校正、ウェルド・ ヘッド・スピードの確認)をすべて行った場合に作成されます。

「サービス」タブの「詳細情報」を押して、「詳細情報」画面を表示 させます。「現場校正の証明日」は、これら3種類の作業をすべて行っ た最終日となります。

証明書を参照する際は、以下のいずれかを選択します。

- ■「ビュー」を押します。画面上に証明書が表示されます(図10)。
- ■「**印刷**」を押します。「現場校正の証明書」(簡易版)が、内蔵プリン ターより印刷されます。証明書の完全版は印刷できません。
- ■「USB にコピー」を押します。M200 に接続している USB に証 明書が保存されます。USBのファイルパスは、「¥SWS-M200¥User Files¥Certificate」です。ファイル名は、日付、M200 のシリア ル・ナンバーの後に「FieldCalibrationCERT」を付けたものです (例:2012-10-03 M005503 FieldCalibrationCERT)。

USB を PC に接続し、証明書ファイル(書き込み保護)を開けま す。A4 サイズまたはレターサイズで印刷できます(図 11)。

#### パネル・メーターの校正

校正ユニットのパネル・メーターは、校正が必要な場合(品質保証要件で要求されている場合など)は、取り外すことが可能です。パネル・ メーターを校正ユニットから取り外し、メーカーまたは認定企業に 校正を依頼してください。

#### パネル・メーターの取り外し

- 1. M200 パワー・サプライおよび校正ユニットの電源を切ります。
- 溶接ケーブルおよびワイヤー・ハーネスを校正ユニットから取り外します。
- パネル・メーターの2個のねじを1~2回転させて緩め、パネ ル・メーターをスライドさせて校正ユニットから取り外します (図12)。
- ワイヤー・ハーネスをパネル・メーター背面から取り外します。 その際、パネル・メーター背面のコネクターと本体の間にマイナ ス・ドライバーを差し込み、コネクターを押し上げるようにして 取り外してください(図 13)。

#### 注記

コネクターに強い力を加えると、損傷するおそれがあります。

#### パネル・メーターの取り付け

- パネル・メーター上部のラベルに従って、パネル・メーターを再 接続します。
- 2. パネル・メーターを校正ユニット内にスライドさせます。
- 3. パネル・メーターの2個のねじを締め付けます。

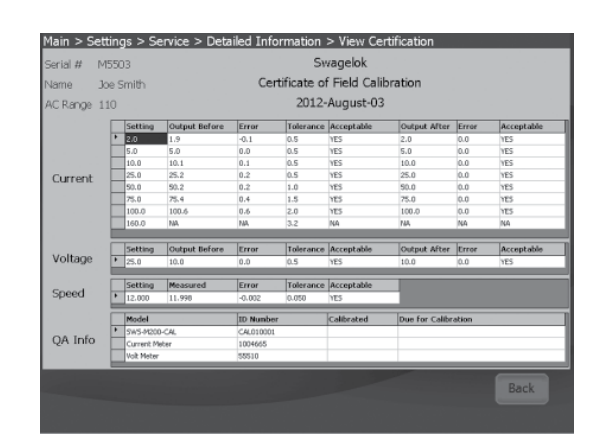

図10-画面上の証明書

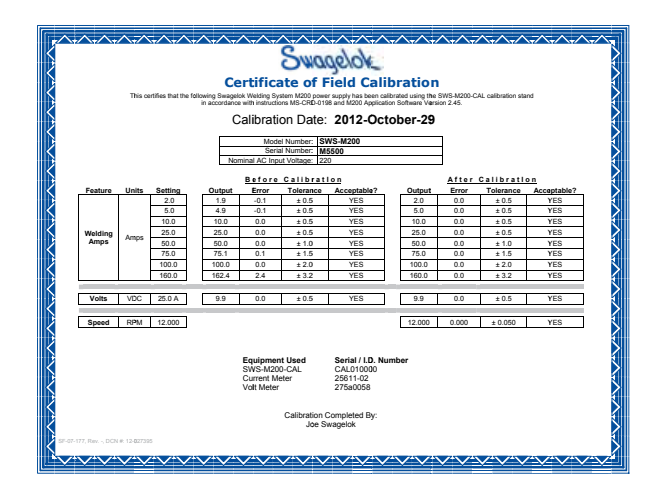

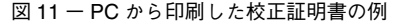

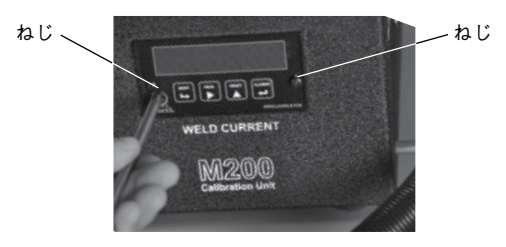

図 12 ーパネル・メーターのねじ

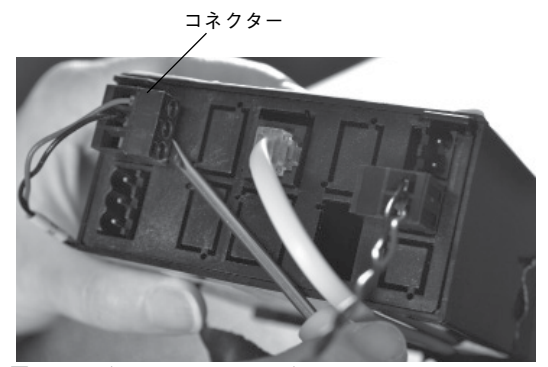

図 13 ーパネル・メーターのコネクター

| 操作メッセージ                             | 内容                                                                             | 処置                                                                                                    |
|-------------------------------------|--------------------------------------------------------------------------------|----------------------------------------------------------------------------------------------------|
| 原因不明のエラーが発生<br>しました                 | 原因不明のエラーにより<br>校正を完了することがで<br>きない                                              | 校正プロセスを再度行っ<br>てください。エラーが続く<br>場合は、スウェージロック<br>指定販売会社までお問い<br>合わせください。                                                                                     |
| 校正ユニットが接続され<br>ていません                | M200 パワー・サプライに<br>校正ユニットが接続され<br>ていない                                          | ワイヤー・ハーネスおよ<br>び溶接ケーブルが接続さ<br>れていることを確認して<br>ください。<br>接続されている場合は、<br>M200 パワー・サプライの<br>「セットアップ>操作」タ<br>ブで校正ユニットが接続<br>アクセサリーとして選択<br>されていることを確認し<br>てください。 |
| 溶接ケーブルが接続され<br>ていません                | 溶接ケーブルが M200 パ<br>ワー・サプライおよび校正<br>ユニットに接続されてい<br>ない                            | 溶接ケーブルを M200 パ<br>ワー・サプライおよび校<br>正ユニットに接続してく<br>ださい。                                                                                                    |
| 電極ケーブルが間違った<br>コネクターに差し込まれ<br>ています  | 電極ケーブル (赤) が校正<br>ユニットの誤った範囲の<br>コネクター (低、中、高)<br>に接続されている                     | 電極ケーブルを M200 パ<br>ワー・サプライの画面で<br>指定された範囲のコネク<br>ターに接続してください。                                                                                               |
| 「入力/出力」 ワイヤー・<br>ハーネスが接続されてい<br>ません | ワイヤー・ハーネス (入力/<br>出力コネクター) が校正ユ<br>ニットではなく M200 パ<br>ワー・サプライに接続され<br>ている       | ワイヤー・ハーネスを校<br>正ユニットに接続してく<br>ださい。                                                                                                    |
| 最大オフセットを超過し<br>ています                 | M200 パワー・サプライが<br>通常範囲外で調節を行っ<br>ている。M200 パワー・サ<br>プライの校正時に問題が<br>生じている可能性がある。 | 校正プロセスを再度行って<br>ください。エラーが続く場<br>合は、スウェージロック指<br>定販売会社までお問い合わ<br>せください。                                                                                     |
| 校正が完了しませんでした                        | 前回に行った電流の校正<br>が正しく終了しなかった。<br>M200 パワー・サプライの<br>校正時に問題が生じてい<br>る可能性がある。       | 校正プロセスを再度行っ<br>てください(最大2回)。<br>エラーが続く場合は、ス<br>ウェージロック指定販売<br>会社までお問い合わせく<br>ださい。                                                                           |

トラブルシューティング

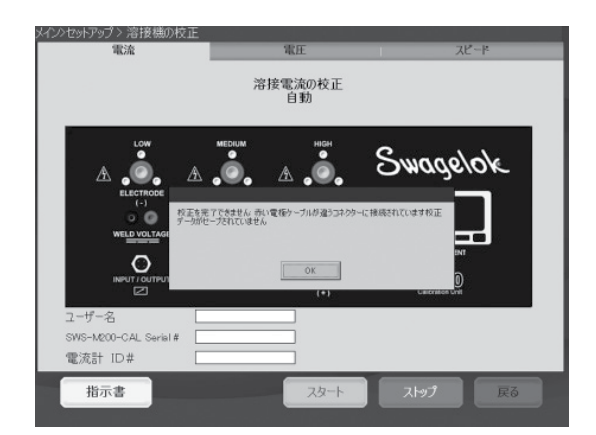

図 14 ーエラー・メッセージ

この日本語版ユーザー・マニュアルは、英語版ユーザー・マニュ アルの内容を忠実に反映することを目的に、製作いたしました。 日本語版の内容に英語版との相違が生じないよう、細心の注意を 払っておりますが、万が一相違が生じてしまった場合には、英語 版の内容が優先されますので、ご留意ください。

#### 38

Swagelok

## M200 보정 장치 사용 설명서

M200 보정 장치를 사용해 Swagelok<sup>®</sup> M200 전원의 전류 및 전압을 보정하고 Swagelok 용접 헤드의 로터 속도를 확인합니다. 이를 통해 장비를 분리하지 않고, 장비가 규격 범위 내에서 작동되도록 할 수 있습니다.

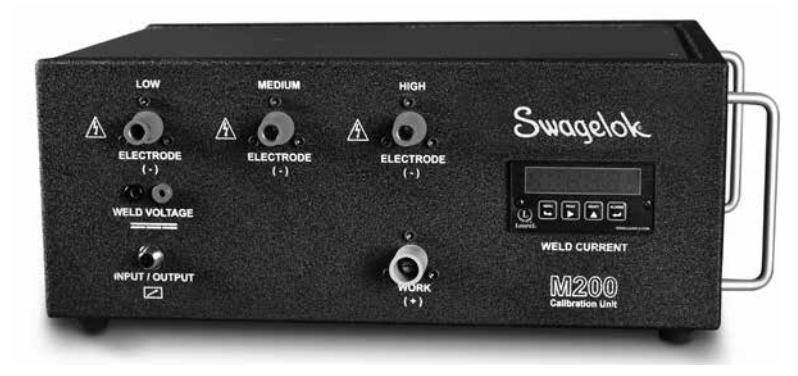

SWS-M200-CAL

보정 장치의 첨부물 용접 케이블

와이어 하니스 (입력/출력)

듀얼 바나나 잭

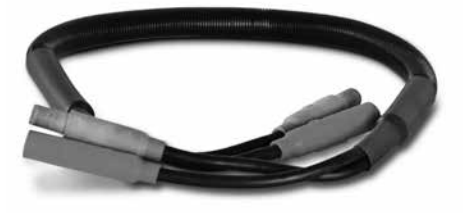

SWS-M200-CAL-WELD-CABLE

SWS-M200-CAL-SENS-WR

SWS-M200-CAL-VOLT-PLUG

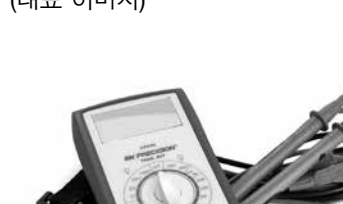

SWS-M200-CAL-METER

디지털 멀티미터 (대표 이미지)

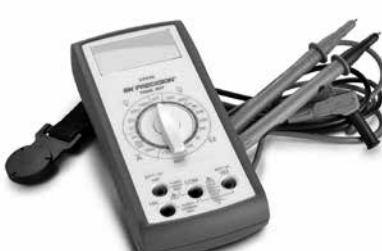

### 본 동작 표시의 내용에 사용된 문자 표시 신호 및 안전 경고 표시 기호

- **경고** 사전에 적절히 대처하지 않으면 심각한 상해나 사망을 유발할 수 있는 위험 상황을 표시하는 문구
- **주의** 사전에 적절히 대처하지 않으면, 심각하지 않거나 경미한 상해가 발생할 수 있는 위험 상황을 표시하는 문구
- **알림** 사전에 적절히 대처하지 않으면, 장비의 손상이나 기타 재산상의 손실을 초래할 수 있는 위험 상황을 표시하는 문구

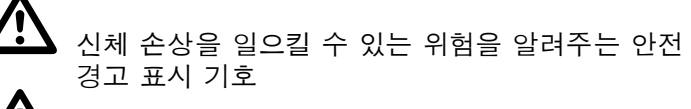

감전에 의해 신체 손상을 일으킬 수 있다는 것을 알려주는 안전 경고 표시 기호

### 설정

#### 참고

M200 전원 장치는 완전 보정을 위해 200 ~ 230V 콘센트에 연결해야 합니다.

#### 참고

M200 보정은 측정, 제어 및 실험실 사용에 적합한 전기 및 전자 장비 사용이 가능한 환경에서 수행되어야 합니다.

- M200 소프트웨어 2.50 이상 버전이 설치됐는지 확인합니다. 주메뉴에서 설정(Setup)을 선택합니다.
   소프트웨어(Software) 탭을 선택합니다. 응용 프로그램 정보는 2.5.0.0 이상 버전에서 읽어야 합니다.
- 소유자의 패스워드는 전류 및 전압 보정 기능을 가능하게 하는데필요합니다.패스워드변경시에는기존패스워드를 입력하고패스워드에 대한 추가 정보에 관해서는 M200 사용 설명서, MS-13-212를 참조하십시오. 용접 헤드 속도는 어떠한 사용자 수준에서도 점검할 수 있습니다.
- 그림과 같이, 와이어 하니스 (입력/출력) 및 용접 케이블을 M200 및 보정 장치에 연결합니다. 그림 1.
  - 참고: 용접 케이블 커넥터를 시계 방향으로 90° 회전합니다.
- M200 화면에 대화상자가 나타납니다. 보정 장치가 드롭다운 메뉴에서 보조 명칭(accessory name)이 되도록 해야 합니다. 변경 저장(Save Changes)을 누릅니다. 그림 2.
- 5. 서비스(Service) 탭을 선택한 다음, 용접기 보정 (Calibrate Welder)을 누릅니다. 정보에 대한 메세지가 화면에 나옵니다. 이것은 보정 과정의 마지막에 이용 가능한 선택 인증서(optional certificate)에 사용됩니다. 보정 이전에 이 정보를 완료할 필요는 없습니다. 그림 3.

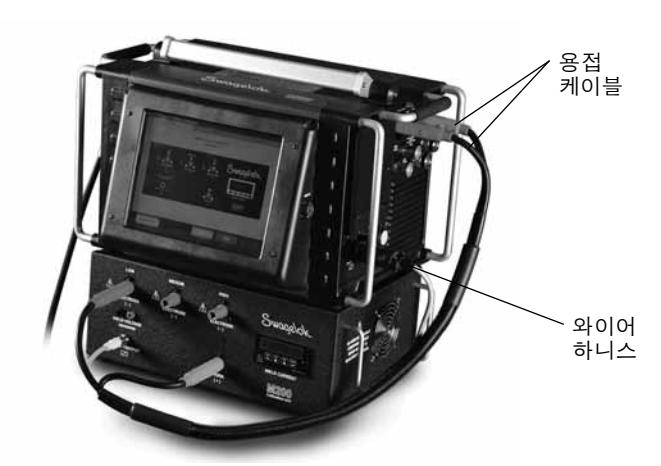

*그림1* — 설정 연결

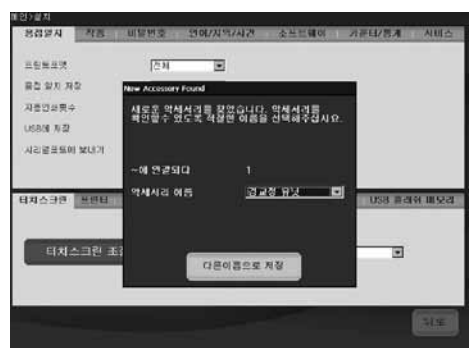

그림 2 - 보조 화면(Accessory Screen)

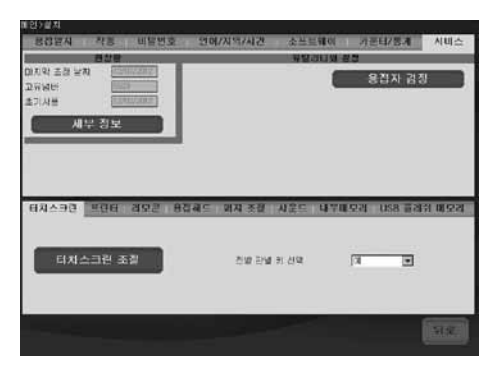

그림 3 - 서비스 탭(Service Tab)

## 전류 보정

- 1. **용접기 보정(Welder Calibration)** 화면에서 **전류** (Current) 탭을 선택합니다. 그림 4.
- 보정 장치에서 적색 커넥터가 소켓 라벨의 낮음(LOW)에 삽입되도록 합니다.
- 3. 시작(Start)을 누릅니다.

## \land 경고

보정 과정이 진행되는 동안 M200 전원으로부터 용접 케이블을 분리하지 말아야 합니다. 감전의 위험이 있습니다.

#### 알림

보정 과정이 진행되는 동안 용접 헤드를 연결하거나 분리하지 마십시오. 시스템 오류가 발생할 수 있습니다.

참고: 보정 장치의 표시 전류는 M200의 표시값의 1/4 amp 이내에 있어야 합니다. 그렇지 않은 경우에는, 문제 해결(Troubleshooting)을 참조하거나 Swagelok 지정 판매 대리점으로 문의하십시오.

 화면상 동작 표시의 내용에 따라 전류 보정을 완료합니다. 그림 5.

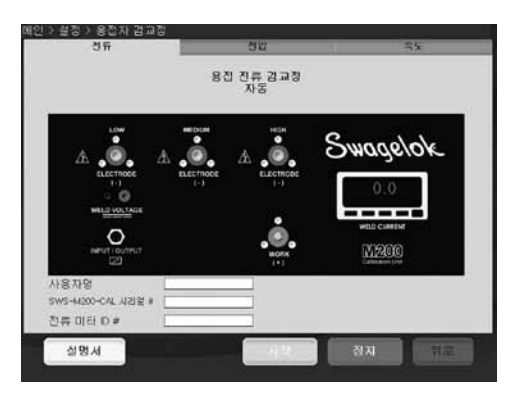

그림4 — 전류 탭

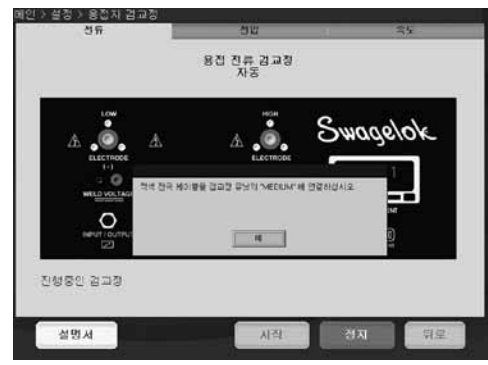

그림 5 – 화면상 동작 표시(On-screen Instructions)

### 전압 보정

- 용접기 보정(Welder Calibration) 화면에서 전압 (Voltage) 탭을 선택합니다.정보에 대한 메세지가 화면에 나옵니다. 이것은 보정 과정의 마지막에 이용 가능한 선택 인증서에 사용됩니다. 보정 이전에 이 정보를 완료할 필요는 없습니다. 그림 6.
- 디지털 멀티미터를 보정 장치의 용접 전압 잭에 연결합니다.그림과 같이 용접 케이블 및 와이어 하니스가 확실히 연결되도록 합니다.그림 7.
- 3. 디지털 멀티미터를 0~20 전압의 DC로 설정합니다.
- 4. 시작(Start)을 누릅니다.

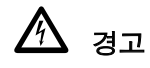

보정 과정이 진행되는 동안 M200 전원으로부터 어떠한 케이블도 분리하지 말아야 합니다. 감전의 위험이 있습니다.

- 5. 화면상 동작 표시의 내용에 따라 전압 보정을 완료합니다.
- 6. 저장(Save)을 눌러 종료합니다.

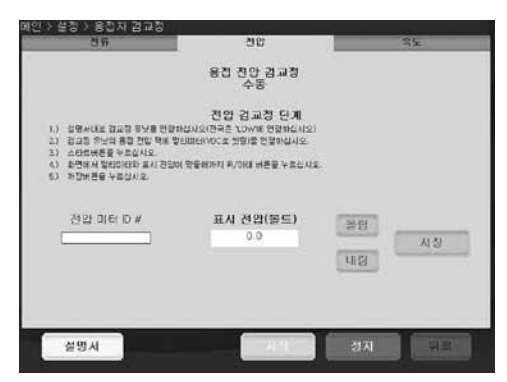

그림 6 - 전압 탭(Voltage Tab)

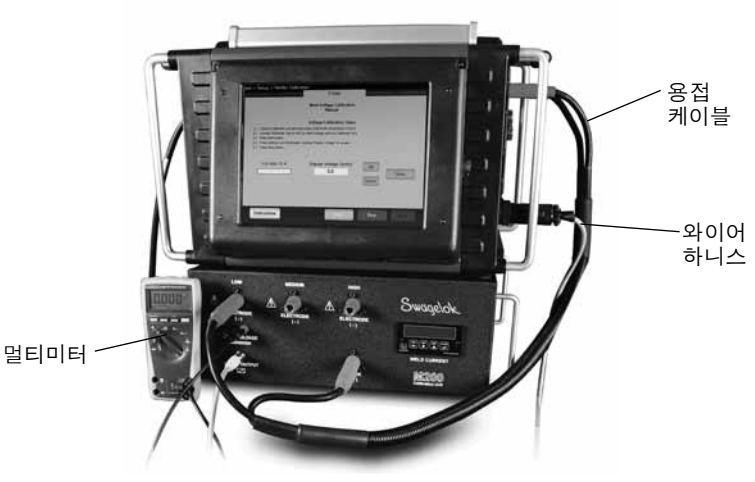

그림 7 — 전압 보정 연결

## 용접 헤드 속도 점검

- 8접기 보정(Welder Calibration) 화면에서 속도(Speed) 탭을 선택합니다. 그림 8.
- 2. 그림과 같이 용접 헤드를 연결합니다. 그림 9.
- 3. 원하는 점검 속도를 M200 화면에 입력합니다.
- 시작(Start)을 누릅니다. 용접 헤드 로터가 회전하고 M200에 의해 속도가 확인됩니다. 그 결과는 화면에 표시됩니다.

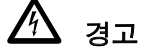

로터 속도 확인이 진행되는 동안 M200 전원 장치로부터 용접 헤드의 연결 플러그를 제거하지 말아야 합니다. 감전의 위험이 있습니다.

```
🏠 <sub>주의</sub>
```

시작(Start)을 누르면 로터가 움직입니다. 로터가 핀치 점(pinch point)이 될 수 있습니다.

5. 표시된 속도의 저장이 가능하게 된 다음에, 저장(Save)을 누릅니다. 이 속도는 보정 과정의 마지막에 사용 가능한 선택 인증서에 나옵니다. 저장을 누르면, 용접 헤드는 정위치(home position)로 돌아갑니다.

| 日本                                                                        | 25                                | 4 <u>£</u> |
|---------------------------------------------------------------------------|-----------------------------------|------------|
|                                                                           | 용집 해대 속도 교정<br>수동                 |            |
| s                                                                         | peed Calibration Steps            |            |
| 1.) Connect desired head to NOIL<br>2.1. Enter the desired most (ODLI) to | sails afer                        |            |
| 1.) Press Start Buton                                                     | minicane's                        |            |
| 4.) Press Save Button once a tull revol                                   | lution of the head has completed. |            |
|                                                                           |                                   | 100        |
|                                                                           |                                   | -          |
| 특징 속도(RPM)                                                                | 설정된 BPM                           |            |
| 0.0                                                                       | 12.00                             | 10H        |
|                                                                           |                                   |            |
| 특징 시간(s)                                                                  |                                   | 1000       |
|                                                                           |                                   | TI AS      |
| Ready                                                                     |                                   |            |
|                                                                           |                                   |            |
| 설명서                                                                       | - 43                              | 전지 뒤로      |
|                                                                           |                                   |            |

그림 8 — *속도 탭(*Speed Tab)

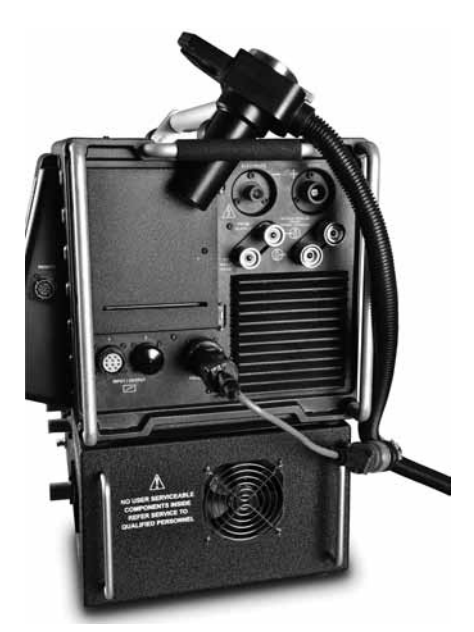

그림9 – 용접 헤드 어답터 케이블 옵션이 표시된 속도 점검 연결(Speed Verification Connections)

### 인증서 생성

다음 3가지 기능이 모두 수행되고 나서, 인증서가 영문으로 생성됩니다. 전류 보정, 전압 보정 및 용접 헤드 속도 점검

서비스(Service) 탭의 세부 정보(Detailed Information)를 눌러 세부 정보 화면을 표시합니다. 현장 보정 인증일(Field Calibration Certificate Date)은 3가지 기능이 모두 수행된 날짜와 일치하게 됩니다.

인증서를 보려면 다음 사항 가운데 한 가지를 선택합니다.

- 보기(View)를 누릅니다. 인증서가 화면에 표시됩니다. 그림 10.
- 인쇄(Print)를 누릅니다. 약식 현장 보정 인증서 (Certificate of Field Calibration)가 내장형 프린터 (internal printer)에 인쇄됩니다. 전체 크기의 인증서는 인쇄되지 않습니다.
- USB에 복사(Copy to USB)를 누릅니다. 인증서 파일이 M200에 연결된 USB에 저장됩니다. USB의 파일 경로는 SWS-M200\User Files\Certificate입니다. 파일명은 날짜, M200 일련번호 및 "FieldCalibrationCERT" 로 구성됩니다. 예컨대, "2012-10-03 M005503 FieldCalibrationCERT".

PC에 USB를 연결하고 나서, 기억 보호 인증서(writeprotected certificate)를 엽니다. 그러면, 편지지 크기의 문서로 인쇄할 수 있습니다. 그림 11.

#### 패널 미터 보정

품질 보증 요건의 충족이 필요한 경우, 보정을 위해 보정 장치의 패널 미터가 제거될 수도 있습니다. 보정 장치에서 패널 미터를 분리하여 제조업체 또는 공인 보정업체에 보냅니다.

#### 패널 미터 분리

- 1. M200 및 보정 장치의 전원을 분리합니다.
- 보정 장치에서 용접 케이블 및 와이어 하니스를 분리합니다.
- 패널 미터의 2개의 나사(screw)를 1~2 바퀴 돌려 느슨하게 풀고 패널 미터를 부드럽게 밀어 보정 장치에서 분리합니다. 그림 12.
- 납작-머리 나사드라이버(flat-head screwdriver)로 커넥터 몸체의 모서리를 아래로 밀고 커넥터에서 위로 밀어올려, 패널 미터의 뒤쪽에서 와이어를 분리합니다. 그림 13.

커넥터를 강제로 다루지 말아야 합니다. 커넥터는 무리하게 다루면 손상됩니다.

#### 패널 미터의 설치

- 패널 미터의 맨 위에 있는 라벨에 따라 패널 미터에서 커넥터를 교체합니다.
- 2. 패널 미터를 보정 장치 안으로 밀어넣습니다.
- 3. 패널 미터에 있는 2개의 나사를 단단히 조입니다.

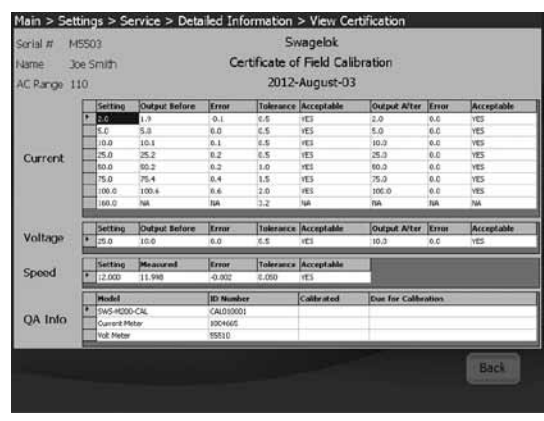

그림 10 — 인증서 화면

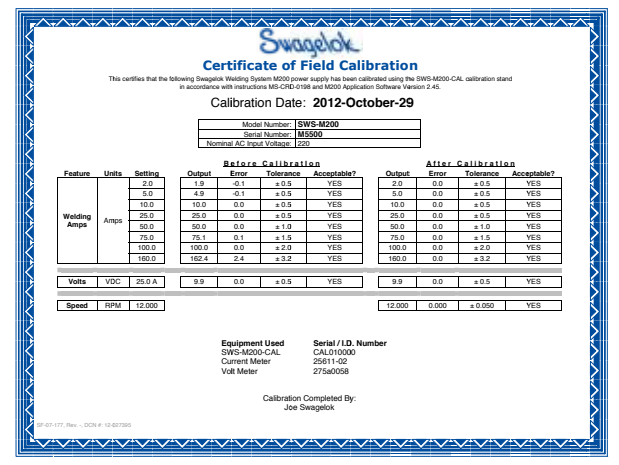

그림 11 — PC를 통한 보정 인증서 인쇄의 예(例)

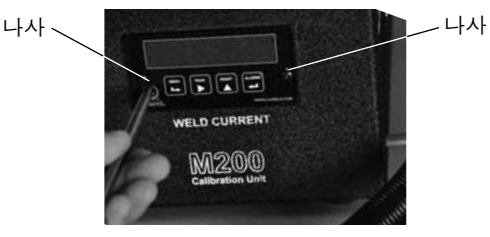

그림 12 - 패널 미터 나사

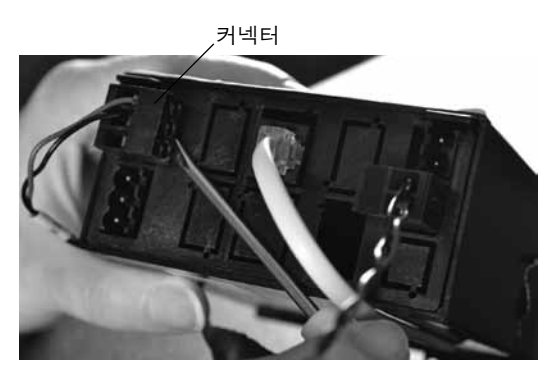

그림 13 — 패널 미터 연결

알림

| 작동 메시지                                        | 설명                                                                         | 대응 조치                                                                                                    |
|-----------------------------------------------|----------------------------------------------------------------------------|----------------------------------------------------------------------------------------------------|
| 알 수 없는<br>오류 발생                               | 알 수 없는 원인으로<br>인해 보정을 완료할 수<br>없습니다.                                       | 보정 과정을<br>반복합니다. 오류가<br>반복되면, Swagelok<br>지정 판매 대리점에<br>지원을 요청합니다.                                                                                                    |
| 보정 장치가<br>연결되지 않음                             | M200에서 보정 장치의<br>연결이 확인되지<br>않습니다.                                         | 와이어 하니스 및<br>용접 케이블의 연결<br>상태를 점검합니다.<br>연결이 확인되면,<br>M200의 설정/작동<br>(Setup/Operation)<br>탭으로 이동해서<br>"보정 장치<br>(Calibration Unit)"<br>가 연결 액세서리<br>(connected<br>accessory)로<br>선택되도록 해야<br>합니다. |
| 용접 케이블이<br>연결되지 않음                            | 용접 케이블이 M200 및<br>보정 장치에 연결되어<br>있지 않습니다.                                  | 용접 케이블을 M200<br>및 보정 장치에<br>연결합니다.                                                                                                    |
| 전극봉<br>(Electrode)<br>케이블이<br>부적합한<br>커넥터에 연결 | 전극봉 케이블(적색)이<br>보정 장치의 부적합한<br>범위의 커넥터(낮음,<br>중간, 높음)에 연결되어<br>있습니다.       | 전극봉 케이블을<br>M200 화면에 지정된<br>범위의 커넥터에<br>연결합니다.                                                                                                    |
| 입력/출력<br>와이어<br>하니스가<br>연결되지 않음               | 와이어 하니스(입력/<br>출력 커넥터)가 M200<br>에는 연결되었지만,<br>보정 장치에는 연결되지<br>않았습니다.       | 와이어 하니스를<br>보정 장치에<br>연결합니다.                                                                                                    |
| 최대 오프셋<br>(Offset) 초과                         | M200에서 정상 범위를<br>벗어난 조정이 진행되고<br>있습니다. M200 보정에<br>문제가 생길 수 있습니다.          | 보정 과정을<br>반복합니다. 오류가<br>반복되면, Swagelok<br>지정 판매 대리점에<br>지원을 요청합니다.                                                                                                    |
| 보정이<br>완료되지 않음                                | 마지막으로 시도된<br>전류 레벨(level) 보정이<br>성공하지 못했습니다.<br>M200 보정에 문제가 생길<br>수 있습니다. | 보정 과정을 최대<br>2회까지 추가<br>반복합니다. 오류가<br>반복되면, Swagelok<br>지정 판매 대리점에<br>지원을 요청합니다.                                                                                                    |

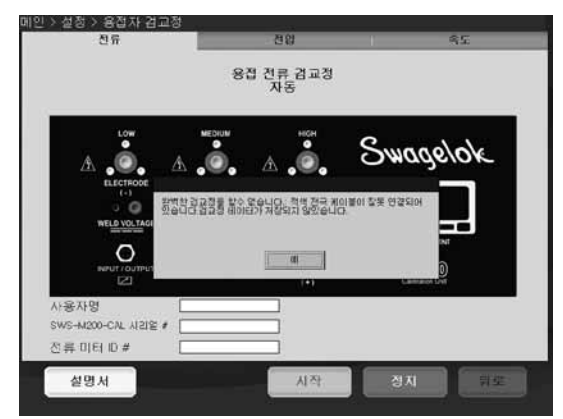

그림 14 — 오류 메시지

Swagelok

## M200 校准装置 使用说明

M200 校准装置用于校准世伟洛克<sup>®</sup> M200 电源的电流和电压以及检验世伟洛克焊头的转子速度。这可使您确保设备在规格范围内工作,而无需使其停止运行。

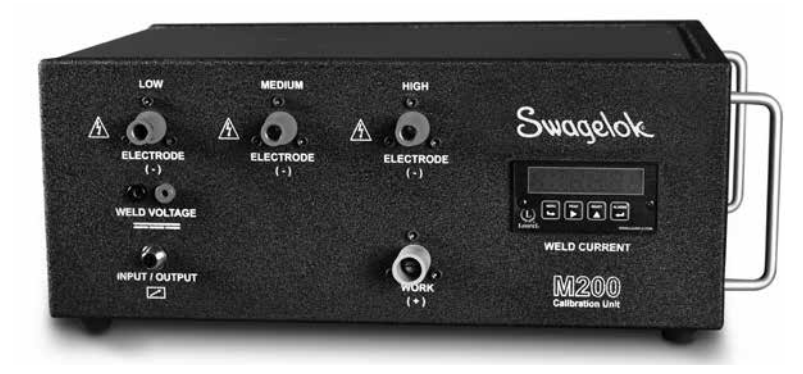

SWS-M200-CAL

**随校准装置一起提供** 焊接电缆

线束(输入/输出)

双香蕉插座

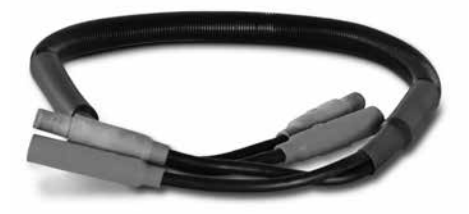

SWS-M200-CAL-WELD-CABLE

数字万用表 (代表图片)

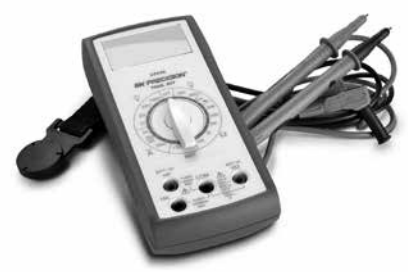

SWS-M200-CAL-METER

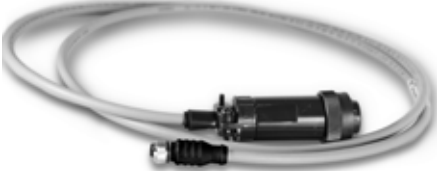

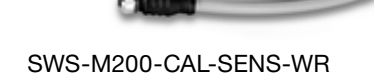

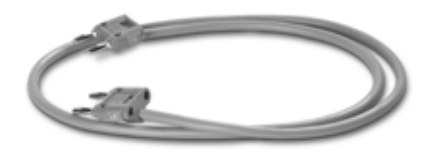

SWS-M200-CAL-VOLT-PLUG

## 本说明内使用的提示语和安全警示标志

- **警告**用于提示危险情况的声明,如不避免这种情况,则可能 会导致死亡或严重人身伤害。
- **小心** 用于提示危险情况的声明,如不避免这种情况,则可能 会导致轻度或中度人身伤害。
- **注意** 用于提示危险情况的声明,如不避免这种情况,则可能 会导致设备损坏或造成其它财产损失。

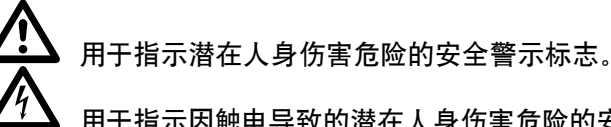

用于指示因触电导致的潜在人身伤害危险的安全警 示标志。

#### 安装

### 注

M200 的电源插头必须插入 200 至 230 V 插座以执行全面 校准。

#### 注

M200 的校准应当在能够使用电气和电子设备的环境中执行,以便用于测量、控制和实验室用途。

- 确认安装了 2.50 或以上版本的 M200 软件。从主菜单选择 Setup (安装)。选择 Software (软件)选项卡。应用程序信息必须可以读取 2.5.0.0 版或更高版本。
- 需要所有者密码来启用电流和电压校准功能。选择"密码"以输入密码,并参考 M200 用户手册, MS-13-212 获 取关于密码的其他信息。焊头速度可以在任何用户等级 验证。
- 如图 1 所示,将线束(输入/输出)和焊接电缆连接到 M200 和校准装置上。

注: 将这些焊接电缆接头顺时针旋转 1/4 圈。

- M200 屏幕上将显示一个对话框。确保下拉菜单上的 附件名称是 Calibration Unit (校验设备)。按 Save Changes (保存更改)。请参见图 2。
- 选择 Service (服务)选项卡,然后按 Calibrate Welder (校验主机)。屏幕上将显示一条信息提示。这在 校准流程结束时用于选择可用的证书。不需要在校准之 前填写此信息。请参见图 3。

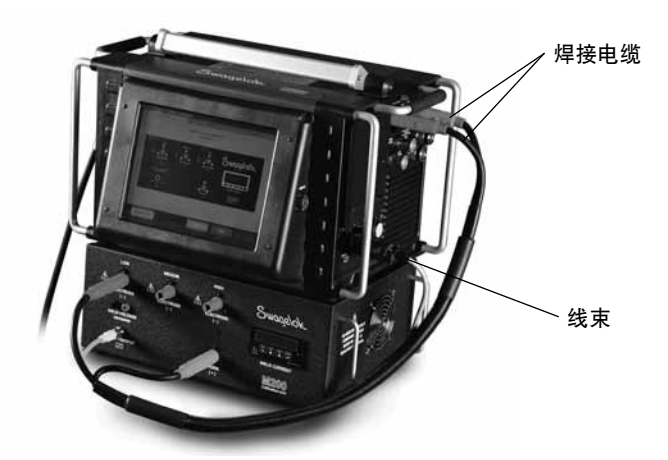

图1-安装连接

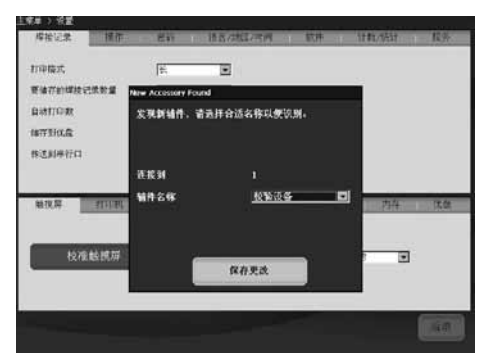

图2 - Accessory (附件)屏幕

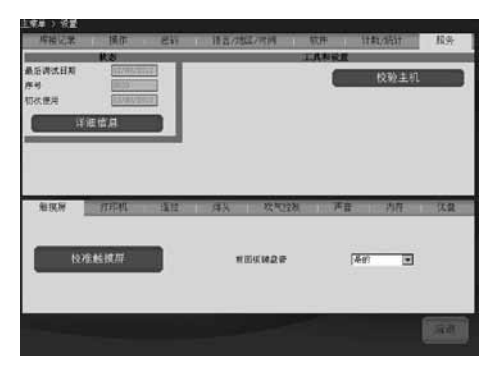

图 3 - Service (服务)选项卡

## 电流校准

- 在 Welder Calibration (主机校验) 屏幕上选择 Current (电流) 选项卡。请参见图 4。
- 2. 确保红色接头插入校准装置上标为 LOW (低) 的插孔。
- 3. 按 Start (开始)。

## <u> 餐告</u>

在校准过程中切勿将焊接电缆从 M200 电源拔下。 否则可能会造成触电。

#### 注意

当进行校准时, 切勿连接或断开焊头。否则可能导致系 统错误。

- 注:校准装置上显示的电流值应在M200上所示数值的 1/4范围之内。如果超出该范围,请参阅故障排除, 或者联系授权的世伟洛克代表。
- 4. 按照屏幕说明完成电流校准。请参见图 5。

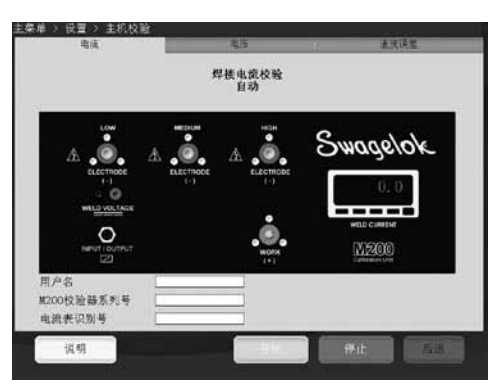

图4 - Current (电流)选项卡

|      | 焊接电流校验<br>自动                |          |
|------|-----------------------------|----------|
| A    |                             | Swagelok |
|      | nneeralizitzitestikenseeten |          |
| E在校验 |                             |          |
|      |                             |          |

图5-屏幕说明

## 电压校准

- 在 Welder Calibration (主机校验)屏幕上选择 Voltage (电压)选项卡。屏幕上将显示一条信息提示。这 在校准流程结束时用于选择可用的证书。不需要在校准 之前填写此信息。请参见图 6。
- 将数字万用表连接到校准装置上的焊接电压插孔。确认 焊接电缆和线束如图所示完成连接。请参见图 7。
- 3. 将数字万用表设置到 0 至 20 伏范围(直流)。
- 4. 按 Start (开始)。

## ▲ 警告

在校准过程中切勿将任何电缆从 M200 电源拔下。否则可能会造成触电。

- 5. 按照屏幕说明完成电压校准。
- 6. 完成后按 Save (保存)。

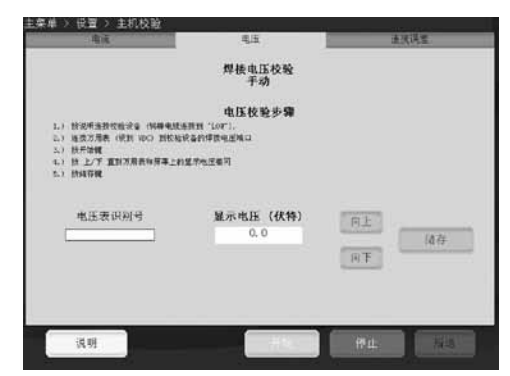

图 6 — Voltage (电压)选项卡

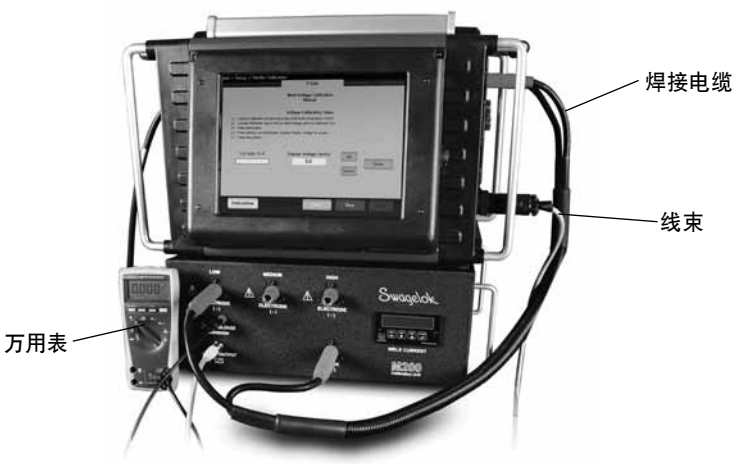

图7-电压校准连接

## 焊头速度验证

- 1. 在 Welder Calibration (主机校验) 屏幕上选择 Speed (速度误差) 选项卡。请参见图 8。
- 2. 如图 9 所示连接焊头。
- 3. 在 M200 屏幕上输入要检验的速度。
- 4. 按 Start (开始)。焊头转子开始旋转, M200 将对速度进行验证, 并将结果显示在其屏幕上。

## ▲ 警告

在速度验证过程中切勿将焊头连接从 M200 电源拔 下。否则可能会造成触电。

## ⚠ 小心

按 Start (开始) 后, 转子将开始运转。转子是一个潜在的夹点。

 在启用保存后按 Save (保存)以保存显示的速度。在校 准流程结束时此速度将显示在可用的可选证书上。按下 Save (保存) 后焊头将回复到原位。

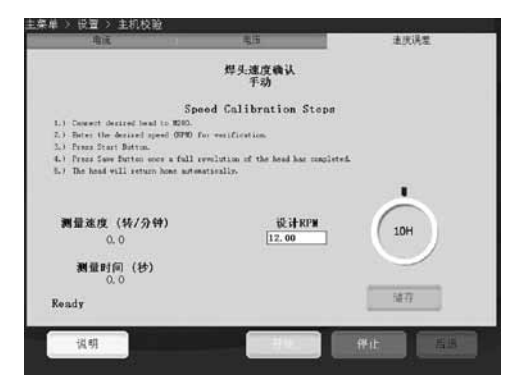

图 8 - Speed (速度误差)选项卡

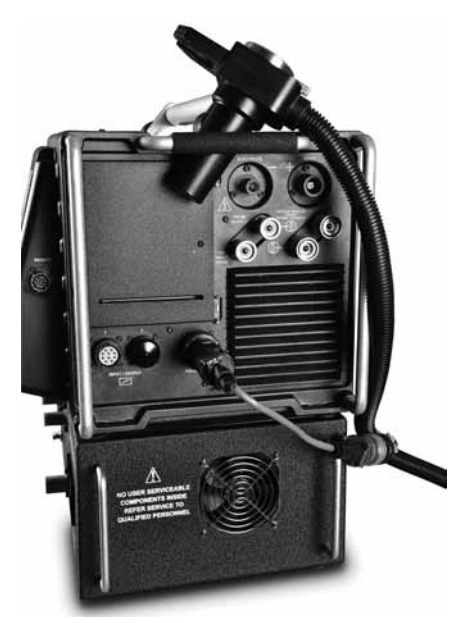

图9 - 速度验证连接显示有可选焊头转换电缆

### 证书生成

当执行了所有三种校准功能之后,系统将生成英语版的证书。电流校准、电压校准和焊头速度校验。

按 Service (**服务**) 选项卡上的 Detailed Information (**详** 细信息) 以显示"详细信息"屏幕。现场校准证书日期与执行所 有三种校准功能的最后日期匹配。

选择下列选项之一来查看证书:

- 按 View (查看)。证书将显示在屏幕上。请参见图 10。
- 按 Print (打印)。现场校准证书的精简版将通过内部打印 机打印。不打印证书的完整版。
- 按 Copy to USB (复制到 USB)。证书文件将被保存 到连接至 M200 的 USB 设备。USB 设备上的文件路 径将是 \SWS-M200\User Files\Certificate。文件名是 日期、M200 序列号和词语"FieldCalibrationCERT",例 如"2012-10-03 M005503 FieldCalibrationCERT"

将 USB 设备插入一台计算机以打开有写保护的证书。而 后, 它可以作为一份信纸大小的文件打印。请参见图 11。

## 面板仪表校准

如果您的质量保证标准有要求,则可以将校准装置上的面板 仪表拆下以进行校准。将面板仪表从校准装置拆下,然后发 送给制造商或经认可的公司进行校准。

### 面板仪表的拆卸

- 1. 断开 M200 和校准装置的电源连接。
- 2. 从校准装置拆下焊接电缆和线束。
- 将面板仪表上的两个螺丝松开一圈或两圈,然后把面板 仪表滑出校准装置。请参见图 12。
- 使用平头-螺丝刀在连接器主体拐角处下方推动,同时向上 推动连接器,将线缆从面板仪表背面拆下。请参见图 13。

注意

#### 不要对连接器过度施力,否则会将其损坏。

#### 面板仪表的安装

- 1. 按照仪表顶部的标签, 重新将各连接器连接到面板仪表。
- 2. 将面板仪表滑入校准装置。
- 3. 拧紧面板仪表上的两个螺丝。

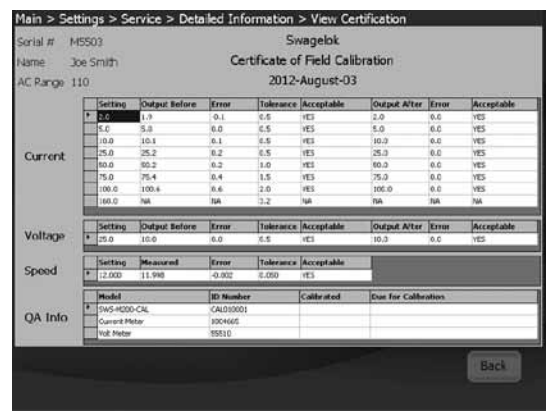

图 10 - 屏幕上的证书

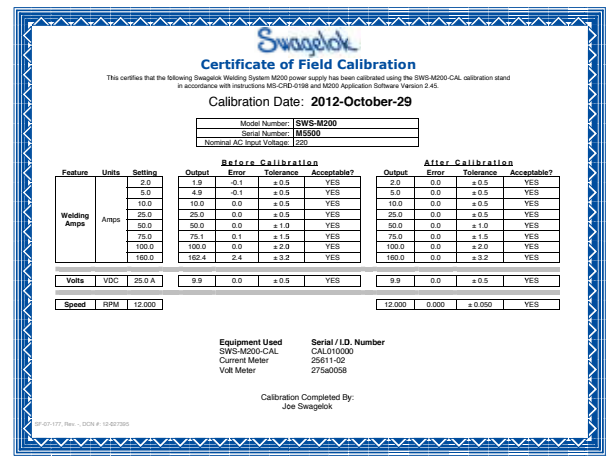

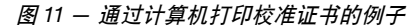

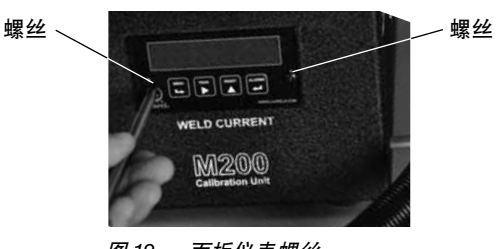

图 12 - 面板仪表螺丝

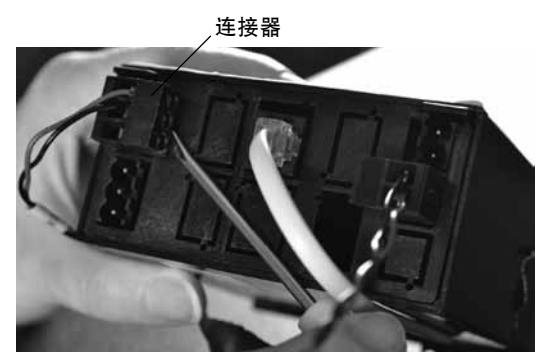

图 13 - 面板仪表连接器

| 操作信息                                                                             | 描述                                             | 解决方法                                                                                                    |
|----------------------------------------------------------------------------------|------------------------------------------------|----------------------------------------------------------------------------------------------------|
| Unknown Error<br>Occurred(发<br>生未知错误)                                            | 由于未知原因不能完成<br>校准。                              | 重复校准过程。如果仍<br>然发生错误,请联系授<br>权的世伟洛克代表寻求<br>帮助。                                                                                   |
| Calibration<br>Unit Not<br>Connected<br>(校准装置未<br>连接)                            | M200 未检测出校准装<br>置已连接。                          | 检查线束和焊接电缆是<br>否已连接。<br>如果已连接,则转<br>到 M200 上的 Setup/<br>Operation(安装/操<br>作)选项卡,确保选择<br>了"Calibration Unit"<br>(校验设备)作为连接<br>附件。 |
| Welding<br>Cables Not<br>Connected<br>(焊接电缆未<br>连接)                              | 焊接电缆没有连接到<br>M200 和校准装置上。                      | 将焊接电缆连接到<br>M200 和校准装置上。                                                                                                    |
| Electrode<br>Cable Plugged<br>into Wrong<br>Connector<br>(钨棒电缆插<br>入了错误的连<br>接器) | 钨棒电缆(红色)连接<br>到了校准装置上错误的<br>范围连接器(低、中或<br>高)上。 | 将钨棒电缆连接到<br>M200 屏幕上指定的范<br>围连接器。                                                                                               |
| Input/Output<br>Wire Harness<br>Not Connected<br>(输入/输出线<br>束未连接)                | 线束(输入/输出连接<br>器)已连接到 M200,<br>但没有连接到校准装<br>置。  | 将线束连接到校准装<br>置。                                                                                                    |
| Exceeded<br>Maximum<br>Offset(超出最<br>大偏差)                                        | M200 在正常范围之外<br>进行调整。对 M200 的<br>校准可能存在问题。     | 重复校准过程。如果仍<br>然发生错误,请联系授<br>权的世伟洛克代表寻求<br>帮助。                                                                                   |
| Calibration Not<br>Completed<br>(校准未完成)                                          | 上一次所尝试级别的电<br>流校准没有成功。对<br>M200 的校准可能存在<br>问题。 | 重复校准过程,最多重<br>复两次。如果仍然发生<br>错误,请联系授权的世<br>伟洛克代表寻求帮助。                                                                            |

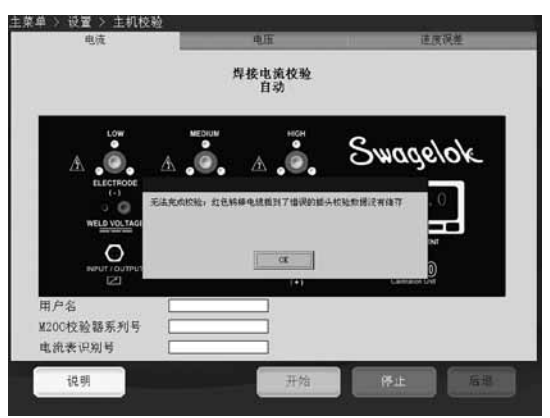

图 14 — 错误消息